# 目录

| 1.1       NP, Win7 & Win8 环境下安装.       3         1.2       卸載       小項日.       3         2.1 新建一个项目       3       2.1 新建一个位# Winform 窗体项目                                                                                                    | 一,安装及卸载                                                        | 3  |
|----------------------------------------------------------------------------------------------------|----------------------------------------------------------------|----|
| 1.2 卸載       3         二新建一个项目       3         2.1 新建一个项目       3         2.11 新建一个项目       3         2.12 "设备宿主经件"       4         2.13 设备编辑框       6         2.14 变星淪續續框       6         2.14 变星淪續續框       6         2.15 常用羟件       8         2.16 运行       8         2.16 运行       8         2.16 运行       8         2.17 "皮备宿主羟件(IO_Servers)"控件       10_Servers         3.1 "设备宿主羟件(IO_Servers)"控件       10_Servers         3.1 "设备宿主羟件(IO_Servers)"控件       10_Servers         3.2 "安量量示(ret_label)"控件       10_Servers         3.3 "交遣建示(ret_label)"控件       10_Servers         3.4 "多功能按钮(Bit, Button)"控件       Bit_Picture         3.5 "速增速减行(Gradual gutton)"控件       Bit_Button         3.6 "变量增速减行(Ioratural gutton)"控件       Gradual_Button         3.7 "提書控電(Algan, Label)"控件       Alarm_Label         3.8 "面面切换按钮(Switch_form)"按件       Bit_CheckBox         3.9 "这是建筑条(Number_ComboBox)"指件       Switch_form         3.1 "求此能做名体(Number_CheckBox)"控件       Pop_Form         3.1 "求市       Show_Picture       15         3.1 "求市       Switch_form       14         3.1 "求市       Switch_form                                                                                                    | 1.1   XP,Win7 及 Win8 环境下安装                                     | 3  |
| <ul> <li>二新建一个项目</li></ul>                                                                                                    | 1.2 卸载                                                         |    |
| 2.1 新建一个GW Unform 窗体项目                                                                                                    | 二,新建一个项目                                                       |    |
| 2.1.1 新建 ·个项目       3         2.1.2 "设备宿主控件"       4         2.1.3 设备编辑框       5         2.1.4 变量编相框       6         2.1.5 常用控件       8         2.1.6 运行       8         2.1.8 读量本示[Text_Label]"拉件       10_Servers         3.1 "设备宿主控件(IO_Servers)"拉件       10_Servers         3.1 "设备宿主控件(IO_Servers)"拉件       10_Servers         3.2 "变量最示[Text_Label]"拉件       Text_Label         11       3.3 "位监视图(Bt_Picture)"拉件       Bit_Dicture         3.2 "变量最示[Text_Label]"拉件       Text_Label         12.3 "边前能拉钉(Bt_Picture)"拉件       Bit_Button         12.3 "边前能拉(Gradual_Button)"拉件       Gradual_Button         12.3 "道道沒有信人Text_Input)"拉件       Alarm_Label         3.6 "变量输入fiext_Input)"拉件       Alarm_Label         3.7 "报警控件(Alarm_Label)"拉件       Switch_Form         14       39 "选择框(Bt_CheckBox)"拉件       Number_ComboBox         14       30 "求功能量值 ~ [CheckBox]       14         3.1 "弹出资格(Pop_Form)"拉件       Number_ProgressBai       15         3.1 "算出资格(Pop_Form)"拉件       Number_ProgressBai       15         3.1 "增出资化(Det_Port)"控件       Number_ProgressBai       15         3.1 "增出资化(Det_Port)"控件       Show_Text       16         3.2 "选择低(Number_ComboBox)"控件 <td>2.1 新建一个 C# Winform 窗体项目</td> <td></td>                                                                                                    | 2.1 新建一个 C# Winform 窗体项目                                       |    |
| 2.1.2 "设备宿主控件"       4         2.1.3 设备编辑框       5         2.1.4 变量编辑框       6         2.1.5 常用控件       8         2.1.6 运行       8         2.1.6 运行       8         2.1.6 运行       8         2.1.6 运行       8         2.1.6 运行       8         2.1.7 沙窗 含水項日       9         三.4 密疫件       10         3.1 "设备宿主控件(IO_Servers)"按件       10         3.2 "变量显示(Text_Label)"控件       A Text_Label         3.1 "设备宿主控件(IO_Servers)"按件       10         3.2 "变量显示(Text_Label)"控件       Bit_Picture         3.3 "应监视图(Bit_Picture)"控件       Bit_Button         3.4 "求功能按钮(Iordual_Button)"控件       Bit_Button         3.5 "递增速减发钮(Sintch)"控件       If Text_Input         3.6 "变量输入(Text_Input)"控件       Alarm_Label         3.7 "提著控件(Alarm_Label)"控件       Marm_Label         3.8 "emanyApta(Ista) Form)"控件       Switch_Form         3.8 "imanyApta(Ista) form)"控件       Number_ComboBox         3.1 "就用 简体(Pop_Form)"控件       Number_ComboBox         3.1 "如用 简体(Pop_Corm)"控件       Number_ComboBox         3.1 "Implin量层"(Show_Pitture)"控件       Number_ComboBox         3.1 "Implin量层"(Show_Pitture)"控件       Show_Picture         3.15 "SUFL型(Is                                                                                                    | 2.1.1 新建一个项目                                                   |    |
| 2.1.3 设备编辑框       5         2.1.4 变量编辑框       6         2.1.5 常用控件       8         2.1.6 运行       8         2.1.6 运行       8         2.2 新建一个 VB 窗体项目       9         5.2.1 %建一个 VB 窗体项目       9         5.2.1 %建一个 VB 窗体项目       9         5.2.2 新建一个 VB 窗体项目       9         5.2.3 %建一个 VB 窗体项目       9         7.3 (* 改备電上2(************************************                                                                                                    | 2.1.2 "设备宿主控件"                                                 | 4  |
| 21.4 变量编辑框       6         21.5 常用控件       8         21.6 运行       8         21.6 运行       8         21.6 运行       9         三魚志控件       10         3.1 "设备宿主控件(IO_Servers)"控件 简 IO_Servers       10         3.2 "安量显示(Text_Label)"控件 ▲ Text_Label       11         3.3 "位监狱图(Bit_Picture)"控件 ● Bit_Picture       12         3.4 "多功能技划(Bit_Button)"控件 ● Bit_Button       12         3.5 "递增递减按钮(Gradual_Button)"控件 ● Text_Input       12         3.6 "交量输入(Text_Input)"控件 ● Atam_Label.       12         3.7 "撒警控件(Alaim_Label)"控件 ● Atam_Label.       12         3.8 "画面切身按钮(Switch_Form)"控件 ● Switch_Form       14         3.9 "选择框(Bit_CheckBox)"控件 ● Bit_CheckBox.       14         3.10 "多力能组合框(Number_ComboBox)"控件 ● Number_ComboBox       14         3.10 "多力能组合框(Number_ComboBox)"控件 ● Number_ProgressBal       15         3.13 "实时曲线图表(RealTime_Chart)"控件 ● Pie_Chart       15         3.14 "饼图(Pie_Chart)"控件 ● Pie_Chart       15         3.15 "多文本显示(Show_Picture)"控件 ● Show_Picture       15         3.16 "多文本显示(Show_Picture)"控件 ● Pie_Chart       15         3.17 "H期时间显示(Datetime_Label)"控件 ● DataPackageStorage       16         3.18 "数定在台口的面包。(Datetime_Label)"控件 ● DataPackageStorage       16         3.19 "关闭按钮锁的组和运动的组织控件 ● Panel                                                                                                    | 2.1.3 设备编辑框                                                    | 5  |
| 21.5 常用控件                                                                                                    | 2.1.4 变量编辑框                                                    | 6  |
| 2.16 运行       8         2.2 新建一个 VB 窗体项目       9         三.41.素控件       10         3.1 "设备宿主控件(IO_Servers)"控件       10 [O_Servers]         3.2 "安量显示(Text_Label)"控件       10 [O_Servers]         3.3 "位监视图(Bit_Picture)"控件       Bit_Picture         3.4 "多功能按钮(Bit_Button)"控件       Bit_Button         3.5 "递增速碱按钮(Gradual_Button)"控件       Bit_Button         3.6 "交量输入(Text_Input)"控件       IC Gradual_Button         3.7 "报警控件(Alarm_Label)"控件       IC and Label         3.8 "面间均换按钮(Switch_Form)"控件       Switch_Form         3.8 "面间均换按钮(Switch_Form)"控件       Switch_Form         3.1 "学上简条(Number_ComboBox)"控件       Bit_CheckBox         3.1 "学山窗体(Pop_Form)"控件       Number_ComboBox         3.1 "学出窗体(Alarm_Label)"控件       Number_ProgressBal         3.1 "学出窗体(Pop_Form)"控件       Pop_Form         3.1 "学出窗体(Alarm_Label)"控件       Number_ProgressBal         3.1 "学出窗体(Pop_Form)"控件       Number_ProgressBal         3.1 "学出窗体(Pop_Form)"控件       Pop_Form         3.1 "学出 and (Pop_Chart)"控件       Number_ProgressBal         3.13 "实出曲线包括(DatarbackageStorage)"控件       Number_Edata         3.14 "谢国的间显示(Datetime_Label)"控件       DataPackageStorage       16         3.17 "日期时间显示(Datetime_Label)"控件       DataPackageStorage       16                                                                                                    | 2.1.5 常用控件                                                     | 8  |
| 2.2 新建一个 VB 窗体项目                                                                                                    | 2.1.6 运行                                                       | 8  |
| 三,組态控件                                                                                                    | 2.2 新建一个 VB 窗体项目                                               | 9  |
| 3.1 "设备宿主控件(IO_Servers)"控件       IO_Servers       10         3.2 "变量显示(Text_Label)"控件       Text_Label       11         3.3 "位监视图(Bit_Picture)"控件       Bit_Picture       12         3.4 "\$Jŋſkty@(Bit_Button)"控件       Bit_Button       12         3.5 "递增递减t@(Gradual_Button)"控件       Bit_Picture       12         3.6 "支量输入(Text_Input)"控件       Text_Input       12         3.7 "报警控件(Alarm_Label)"控件       IText_Input       12         3.8 "画面初换技银(Switch_Form)"控件       Alarm_Label       13         3.8 "画面初换技银(Number_formboBox)"控件       Switch_Form       14         3.9 "选择枢(Bit_CheckBox)"控件       Bit_CheckBox       14         3.10 "多功能组合框(Number_formboBox)"控件       Number_ComboBox       14         3.11 "弹出窗体(Pop_Form)"控件       Pop_Form       14         3.12 "ジ班貸条(Number_ProgressBar)"拉件       Number_ProgressBal       15         3.13 "spti 曲线图表(RealTime_Chart)"控件       Number_ProgressBal       15         3.13 "spti 曲线图表(RealTime_Chart)"控件       Show_Picture       15         3.14 "饼图(Pie_Chart)"控件       Show_Picture       15         3.15 "Salf_bazr(Show_Text)"控件       Datetime_Label       16         3.18 "数型本显示(Show_Text)"控件       Datetime_Label       16         3.19 "大目投资机投银(Cose_Button)"控件       DatePacka                                                                                                    | 三,组态控件                                                         | 10 |
| 3.2 "变量显示(Text_Label)"控件       ▲ Text_Label       11         3.3 "位监视图(Bit_Picture)"控件       Bit_Picture       12         3.4 "多功能按钮(Bit_Button)"控件       Bit_Bautton       12         3.5 "递增递减按钮(Gradual_Button)"控件       Bit_Bautton       12         3.6 "变量输入(Text_Input)"控件       Gradual_Button       12         3.6 "变量输入(Text_Input)"控件       Alarm_Label       13         3.7 "报警控件(Alarm_Label)"控件       Alarm_Label       13         3.8 "画面切换技钮(Switch_Form)"控件       Switch_Form       14         3.9 "选择框(Bit_CheckBox)"控件       Bit_CheckBox       14         3.10 "多功能组合框(Number_ComboBox)"控件       Switch_Form       14         3.11 "弹出窗体(Pop_Form)"控件       Pop_Form       14         3.12 "求皮像(Number_ProgressBar)"控件       Pop_Form       14         3.13 "实时曲线图Re(RealTime_Chart)"控件       RealTime_Chart       15         3.13 "实时自线图Re(RealTime_Chart)"控件       Show_Picture       15         3.16 "多文本显示(Show_Picture)"控件       Show_Text       16         3.17 "日期时间显示(Datetime_Label)"控件       DataPackageStorage       16         3.18 "数据包存储(DataPackageStorage)"控件       DataPackageStorage       16         3.19 "发力按钮(Close_Button)"控件       Close_Button       16         3.19 "发力的能容器       Close_Button       1                                                                                                    | 3.1 "设备宿主控件(IO_Servers)"控件 🗂 IO_Servers                        | 10 |
| 3.3 "位监视图(Bit_Picture)"控件       Bit_Picture       12         3.4 "多功能按钮(Bit_Button)"控件       Bit_Button       12         3.5 "递增递减按钮(Gradual_Button)"控件       Gradual_Button       12         3.6 "交量输入(Text_Input)"控件       Text_Input       12         3.7 "报警控件(Alarm_Label)"控件       Alarm_Label       13         3.8 "画面切换按钮(Switch_Form)"控件       Switch_Form       14         3.9 "选择框(Bit_CheckBox)"控件       Bit_CheckBox       14         3.10 "多功能组合框(Number_ComboBox)"控件       Bit_CheckBox       14         3.11 "弹出窗体(Pop_Form)"控件       Pop_Form       14         3.12 "涉皮条(Number_ProgressBar)"控件       Number_ProgressBal       15         3.13 "实时曲线图表(RealTime_Chart)"控件       Number_ProgressBal       15         3.14 "饼图(Pie_Chart)"控件       Pie_Chart       15         3.15 "多阁片显示(Show_Picture)"控件       Show_Picture       15         3.16 "多文本显示(Show_Text)"控件       Show_Text       16         3.17 "日期时间显示(Datetime_Label)"控件       Datetime_Label       16         3.18 "数据包存储(DataPackageStorage)"控件       DatetaPackageStorage       16         3.20 "UD//P 远程接口(Remote_Interface)"控件       DatelTaPackageStorage       16         3.21 "图片移动(Picture_Moving)"控件       Picture_Moving       17         3.22 "多功能容器 (Panel_Multifunction                                                                                                    | 3.2 "变量显示(Text_Label)"控件 A Text_Label                          | 11 |
| 3.4 "多功能按钮(Bit_Button)"控件       Bit_Button       12         3.5 "递增递减按钮(Gradual_Button)"控件       Gradual_Button       12         3.6 "变量输入(Text_Input)"控件       Text_Input.       12         3.7 "报警控件(Alarm_Label)"控件       Alarm_Label       13         3.8 "画面切换按钮(Switch_Form)"控件       Switch_Form       14         3.9 "选择框(Bit_CheckBox)"控件       Bit_CheckBox       14         3.10 "多功能组合框(Number_ComboBox)"控件       Number_ComboBox       14         3.11 "弹出窗体(Pop_Form)"控件       Pop_Form       14         3.12 "进度条(Number_ProgressBar)"控件       Number_ProgressBal       15         3.13 "实时曲线图表(RealTime_Chart)"控件       Number_ProgressBal       15         3.14 "饼图(Pie_Chart)"控件       Pie_Chart       15         3.15 "多图片显示(Show_Picture)"控件       Show_Picture       15         3.16 "多文本显示(Show_Picture]"控件       Show_Picture       15         3.16 "多文本显示(Show_Ettire]"控件       DataPackageStorage       16         3.17 "日期时间显示(Datetime_Label)"控件       DataPackageStorage       16         3.18 "数贵姐名存储(DataPackageStorage)"控件       DataPackageStorage       16         3.19 "关闭按钮(Close_Button)"控件       Panel_Multifunctional       17         3.20 "UpVP/Diz程接口(Remote_Interface)"控件       Remote_Interface       16         3.21 "溜片移                                                                                                    | 3.3 "位监视图(Bit Picture)"控件  ♥ Bit_Picture                       | 12 |
| 3.5       "递增递减按钮(Gradual_Button)"控件       Image: Content of the second second secon | 3.4 "多功能按钮(Bit Button)"控件    Bit_Button                        | 12 |
| 3.6 "变量输入(Text_Input)"控件       Image: Text_Input       12         3.7 "报警控件(Alarm_Label)"控件       Alarm_Label       13         3.8 "画面切换按钮(Switch_Form)"控件       Switch_Form       14         3.9 "选择框(Bit_CheckBox)"控件       Bit_CheckBox       14         3.0 "多功能组合框(Number_ComboBox)"控件       Number_ComboBox)"控件       14         3.10 "多功能组合框(Number_ComboBox)"控件       Number_ComboBox       14         3.11 "弹出窗体(Pop_Form)"控件       Pop_Form       14         3.12 "说度餐(Number_ProgressBa)"控件       Number_ProgressBal       15         3.13 "gyti muskgata(RealTime_Chart)"控件       RealTime_Chart       15         3.13 "sylmuskgata(RealTime_Chart)"控件       RealTime_Chart       15         3.14 "Hrag(Pie_Chart)"控件       Pie_Chart       15         3.15 "SaBrb显示(Show_Picture)"控件       Show_Picture       15         3.16 "syxaback(DataPackageStorage)"控件       Show_Text       16         3.17 "日期时间显示(Datetime_Label)"控件       Datetime_Label       16         3.18 "数姐也存储(DataPackageStorage)"控件       DataPackageStorage       16         3.20 "UDP/IP 远程接口(Remote_Interface)"控件       Remote_Interface       16         3.21 "图片移动(Picture_Moving)"控件       Port_Button       18         3.22 "%Di能容器 (Panel_Multifunctional)"控件       Port_Button       18 <td>3.5 "递增递减按钮(Gradual Button)"控件 🚺 Gradual_Button</td> <td> 12</td>                                                                                                    | 3.5 "递增递减按钮(Gradual Button)"控件 🚺 Gradual_Button                | 12 |
| 3.7 "报警控件(Alarm_Label)"控件       ▲ Alarm_Label       13         3.8 "画面切换按钮(Switch_Form)"控件       Switch_Form       14         3.9 "选择框(Bit_CheckBox)"控件       Bit_CheckBox       14         3.10 "多功能组合框(Number_ComboBox)"控件       Bit_CheckBox       14         3.11 "弹出窗体(Pop_Form)"控件       Pop_Form       14         3.12 "进度条(Number_ProgressBar)"控件       Number_ProgressBal       15         3.13 "实时曲线图表(RealTime_Chart)"控件       Number_ProgressBal       15         3.14 "饼图(Pie_Chart)"控件       Pie_Chart       15         3.15 "多图片显示(Show_Picture)"控件       Show_Picture       15         3.16 "多文本显示(Show_Text)"控件       Show_Text       16         3.17 "日期时间显示(Datetime_Label)"控件       DataPackageStorage       16         3.17 "U用期时间显示(Datetime_Label)"控件       DataPackageStorage       16         3.18 "家戏船包存储(DataPackageStorage)"控件       DataPackageStorage       16         3.19 "关闭按钮(Close_Button)"控件       Close_Button       16         3.20 "UDP/IP 远程接口(Remote_Interface)"控件       Panel_Multifunctional       17         3.22 "多功能容器 (Panel_Multifunctional)"控件       Panel_Multifunctional       17         3.23 "端口设置按钮(Port_Button)"控件       Port_Button       18         3.24 "(V表显示(Circular_Meter)"控件       Port_Button       18                                                                                                    | 3.6 "变量输入(Text Input)"控件                                       | 12 |
| 3.8 "画面切换按钮(Switch_Form)"控件       Switch_Form       14         3.9 "选择框(Bit_CheckBox)"控件       Bit_CheckBox       14         3.10 "多功能组合框(Number_ComboBox)"控件       Number_ComboBox       14         3.11 "弹出窗体(Pop_Form)"控件       Pop_Form       14         3.12 "进度条(Number_ProgressBar)"控件       Number_ProgressBal       15         3.13 "实时曲线图表(RealTime_Chart)"控件       RealTime_Chart       15         3.14 "饼图(Pie_Chart)"控件       Pie_Chart       15         3.15 "多图片显示(Show_Picture)"控件       Show_Picture       15         3.16 "多文本显示(Show_Text)"控件       Show_Text       16         3.17 "日期时间显示(Datetime_Label)"控件       DateTime_Label       16         3.18 "数据包存储(DataPackageStorage)"控件       DataPackageStorage       16         3.19 "关闭按钮(Close_Button)"控件       Close_Button       16         3.20 "UDP/IP 远程接口(Remote_Interface)"控件       Remote_Interface       16         3.21 "圆片移动(Picture_Moving)"控件       Picture_Moving       17         3.22 "Syn能容器 (Panel_Multifunctional)"控件       Picture_Moving       17         3.23 "端口设置按钮(Port_Button)"控件       Port_Button       18         3.24 "(Q衣显示(Circular_Meter)"控件       Port_Button       18         3.26 "UBA 空流(Port_Button)"控件       Port_Button       18         3.26 "UBA 空流(                                                                                                    | 3.7 "报警控件(Alarm Label)"控件 <b> </b>                             | 13 |
| 3.9       "选择框(Bit_CheckBox)"控件       Pit_CheckBox       14         3.10       "多功能组合框(Number_ComboBox)"控件       Number_ComboBox       14         3.11       "弹出窗体(Pop_Form)"控件       Pop_Form       14         3.12       "建度条(Number_ProgressBar)"控件       Number_ProgressBal       15         3.13       "实时曲线图表(RealTime_Chart)"控件       SealTime_Chart       15         3.14       "饼图(Pie_Chart)"控件       Pie_Chart       15         3.15       "多图片显示(Show_Picture)"控件       Show_Picture       15         3.16       "多文本显示(Show_Picture)"控件       Show_Text       16         3.17       "日期时间显示(Datetime_Label)"控件       Datetime_Label       16         3.18       "数据包存储(DataPackageStorage)"控件       DataPackageStorage       16         3.19       "关闭按钮(Close_Button)"控件       Close_Button       16         3.20       "UDP/IP 远程接口(Remote_Interface)"控件       Remote_Interface       16         3.21       "图书移动(Picture_Moving)"控件       Picture_Moving       17         3.22       "多功能容器 (Panel_Multifunctional)"控件       Ponel_Multifunctional       17         3.23       "端口设置按钮(Pit_Button)"控件       Pont_Button       18         3.24       "Q表显示(Circular_Meter)"控件       Circular_Meter       18 <td>3.8 "画面切换按钮(Switch Form)"控件  📟 Switch_Form</td> <td> 14</td>                                                                                                    | 3.8 "画面切换按钮(Switch Form)"控件  📟 Switch_Form                     | 14 |
| 3.10       "多功能组合框(Number_ComboBox)"控件       Image: Number_ComboBox       14         3.11       "弹出窗体(Pop_Form)"控件       Pop_Form       14         3.12       "建度条(Number_ProgressBar)"控件       Number_ProgressBal       15         3.13       "实时曲线图表(RealTime_Chart)"控件       RealTime_Chart       15         3.14       "饼图(Pie_Chart)"控件       Pie_Chart       15         3.15       "多图片显示(Show_Picture)"控件       Show_Picture       15         3.16       "多文本显示(Show_Text)"控件       Show_Text       16         3.17       "日期时间显示(Datetime_Label)"控件       Datetime_Label       16         3.18       "数据包存储(DataPackageStorage)"控件       DataPackageStorage       16         3.19       "关闭按钮(Close_Button)"控件       Close_Button       16         3.20       "UDP/IP 远程接口(Remote_Interface)"控件       Remote_Interface       16         3.21       "图书移动(Picture_Moving)"控件       Panel_Multifunctional       17         3.22       "多功能容器 (Panel_Multifunctional)"控件       Port_Button       18         3.24       "仪表显示(Circular_Meter)"控件       Panel_Multifunctional       17         3.26       "设备变量通讯查看(Register_View)"控件       Panel_Meter       18         3.26       "设备变量通讯查看(Register_View)"控件       Palam_View       <                                                                                                    | 3.9 "选择框(Bit CheckBox)"控件                                      | 14 |
| 3.11 "弹出窗体(Pop_Form)"控件       Pop_Form       14         3.12 "进度条(Number_ProgressBar)"控件       Number_ProgressBal       15         3.13 "实时曲线图表(RealTime_Chart)"控件       RealTime_Chart       15         3.14 "饼图(Pie_Chart)"控件       Pie_Chart       15         3.15 "多图片显示(Show_Picture)"控件       Show_Picture       15         3.16 "多文本显示(Show_Text)"控件       Show_Picture       16         3.17 "日期时间显示(Datetime_Label)"控件       Datetime_Label       16         3.18 "数据包存储(DataPackageStorage)"控件       DataPackageStorage       16         3.19 "关闭按钮(Close_Button)"控件       DataPackageStorage       16         3.10 "UDP/IP 远程接口(Remote_Interface)"控件       Femote_Interface       16         3.20 "UDP/IP 远程接口(Remote_Interface)"控件       Remote_Interface       16         3.21 "图片移动(Picture_Moving)"控件       Picture_Moving       17         3.22 "多功能容器 (Panel_Multifunctional)"控件       Port_Button       18         3.24 "仪表显示(Circular_Meter)"控件       Port_Button       18         3.25 "报警记录浏览(Alarm_View)"控件       Register_View       19         4.1 关于设备的函数       19       4.1 关于设备的函数       19         4.1 关于设备的函数       20       4.2 关于端口的函数       20                                                                                                    | 3.10 "多功能组合框(Number ComboBox)"控件  Number_ComboBox              | 14 |
| 3.12       "进度条(Number_ProgressBar)"控件       Image: Number_ProgressBal       15         3.13       "实时曲线图表(RealTime_Chart)"控件       RealTime_Chart       15         3.14       "饼图(Pie_Chart)"控件       Show_Picture       15         3.15       "多图片显示(Show_Picture)"控件       Show_Picture       15         3.16       "多文本显示(Show_Text)"控件       Show_Text       16         3.17       "日期时间显示(Datetime_Label)"控件       Datetime_Label       16         3.18       "数据包存储(DataPackageStorage)"控件       DataPackageStorage       16         3.19       "关闭按钮(Close_Button)"控件       Close_Button       16         3.20       "UDP/IP 远程接口(Remote_Interface)"控件       Femote_Interface       16         3.21       "图片移动(Picture_Moving)"控件       Picture_Moving       17         3.22       "多功能容器 (Panel_Multifunctional)"控件       Panel_Multifunctional       17         3.23       "端口设置按钮(Port_Button)"控件       Port_Button       18         3.24       "Q表显示(Circular_Meter)"控件       Circular_Meter       18         3.25       "报警记录浏览(Alarm_View)"控件       Register_View       19         Qi、高级应用(功能函数)       19       4.1 关于设备的函数       20         4.2 关于端口的函数       20       20       21                                                                                                    | 3.11 "弹出窗体(Pop Form)"控件                                        | 14 |
| 3.13 "实时曲线图表(RealTime_Chart)"控件       SealTime_Chart       15         3.14 "饼图(Pie_Chart)"控件       Pie_Chart       15         3.15 "多图片显示(Show_Picture)"控件       Show_Picture       15         3.16 "多文本显示(Show_Text)"控件       Show_Picture       16         3.17 "日期时间显示(Datetime_Label)"控件       Datetime_Label       16         3.17 "日期时间显示(Datetime_Label)"控件       Datetime_Label       16         3.18 "数据包存储(DataPackageStorage)"控件       DataPackageStorage       16         3.19 "关闭按钮(Close_Button)"控件       DataPackageStorage       16         3.19 "关闭按钮(Close_Button)"控件       Close_Button       16         3.20 "UDP/IP 远程接口(Remote_Interface)"控件       Remote_Interface       16         3.21 "图片移动(Picture_Moving)"控件       Picture_Moving       17         3.22 "多功能容器 (Panel_Multifunctional)"控件       Panel_Multifunctional       17         3.23 "端口设置按钮(Port_Button)"控件       Port_Button       18         3.24 "仪表显示(Circular_Meter)"控件       Port_Alarm_View       18         3.26 "设备变量通讯查看(Register_View)"控件       Palerm_View       19         4.1 关于设备的函数       19       4.1 关于设备的函数       20         4.2 关于端口的函数       20       4.2 关于端口的函数       20                                                                                                    | 3.12 "进度条(Number ProgressBar)"控件      Number_ProgressBai       | 15 |
| 3.14 "饼图(Pie_Chart)"控件       Pie_Chart       15         3.15 "多图片显示(Show_Picture)"控件       Show_Picture       15         3.16 "多文本显示(Show_Text)"控件       Show_Text       16         3.17 "日期时间显示(Datetime_Label)"控件       Datetime_Label       16         3.17 "日期时间显示(Datetime_Label)"控件       Datetime_Label       16         3.17 "日期时间显示(Datetime_Label)"控件       Datetime_Label       16         3.18 "数据包存储(DataPackageStorage)"控件       DataPackageStorage       16         3.19 "关闭按钮(Close_Button)"控件       DataPackageStorage       16         3.20 "UDP/IP 远程接口(Remote_Interface)"控件       Remote_Interface       16         3.21 "图片移动(Picture_Moving)"控件       Picture_Moving       17         3.22 "多功能容器 (Panel_Multifunctional)"控件       Panel_Multifunctional       17         3.23 "端口设置按钮(Port_Button)"控件       Port_Button       18         3.24 "仪表显示(Circular_Meter)"控件       Circular_Meter       18         3.25 "报警记录浏览(Alarm_View)"控件       Alarm_View       18         3.26 "设备变量通讯查看(Register_View)"控件       Register_View       19         4.1 关于设备的函数       20       20       22       25         4.2 关于端口的函数       20       21       21                                                                                                    | 3.13 "实时曲线图表(RealTime Chart)"控件 🛛 落 RealTime_Chart             | 15 |
| 3.15       "多图片显示(Show_Picture)"控件       Show_Picture       15         3.16       "多文本显示(Show_Text)"控件       Show_Text       16         3.17       "日期时间显示(Datetime_Label)"控件       Datetime_Label       16         3.17       "日期时间显示(Datetime_Label)"控件       Datetime_Label       16         3.17       "日期时间显示(Datetime_Label)"控件       Datetime_Label       16         3.18       "数据包存储(DataPackageStorage)"控件       DataPackageStorage       16         3.19       "关闭按钮(Close_Button)"控件       Close_Button       16         3.20       "UDP/IP 远程接口(Remote_Interface)"控件       Close_Button       16         3.20       "UDP/IP 远程接口(Remote_Interface)"控件       Picture_Moving       17         3.21       "图片移动(Picture_Moving)"控件       Panel_Multifunctional       17         3.22       "多功能容器 (Panel_Multifunctional)"控件       Panel_Multifunctional       17         3.23       "端口设置按钮(Port_Button)"控件       Port_Button       18         3.24       "仪表显示(Circular_Meter)"控件       Circular_Meter       18         3.25       "报警记录浏览(Alarm_View)"控件       Palarm_View       18         3.26       "设备变量通讯查看(Register_View)"控件       Palarm_View       19         4.1 关于设备的函数       20       4.2 关于端口的函数       20                                                                                                    | 3.14 "饼图(Pie Chart)"控件  🧇 Pie_Chart                            | 15 |
| 3.16       "多文本显示(Show_Text)"控件       ◆ Show_Text       16         3.17       "日期时间显示(Datetime_Label)"控件       ③ Datetime_Label       16         3.17       "日期时间显示(Datetime_Label)"控件       ③ Datetime_Label       16         3.18       "数据包存储(DataPackageStorage)"控件       ⑤ DataPackageStorage       16         3.19       "关闭按钮(Close_Button)"控件       @ Close_Button       16         3.20       "UDP/IP 远程接口(Remote_Interface)"控件       @ Remote_Interface       16         3.21       "图片移动(Picture_Moving)"控件       ✔ Picture_Moving       17         3.22       "多功能容器 (Panel_Multifunctional)"控件       ✔ Picture_Moving       17         3.23       "端口设置按钮(Port_Button)"控件       Panel_Multifunctional       17         3.23       "端口设置按钮(Port_Button)"控件       Port_Button       18         3.24       "仪表显示(Circular_Meter)"控件       ✓ Circular_Meter       18         3.25       "报警记录浏览(Alarm_View)"控件       ④ Register_View       19         Q, 高级应用(功能函数)       19       4.1 关于设备的函数       20         4.2 关于端口的函数       20       4.2 关于端口的函数       21                                                                                                    | 3.15 "多图片显示(Show Picture)"控件                                   | 15 |
| 3.17       "日期时间显示(Datetime_Label)"控件       ③ Datetime_Label       16         3.18       "数据包存储(DataPackageStorage)"控件       ● DataPackageStorage       16         3.19       "关闭按钮(Close_Button)"控件       ● Close_Button       16         3.20       "UDP/IP 远程接口(Remote_Interface)"控件       ● Remote_Interface       16         3.20       "UDP/IP 远程接口(Remote_Interface)"控件       ● Port_Moving       17         3.21       "图片移动(Picture_Moving)"控件       ● Port_Moving       17         3.22       "多功能容器 (Panel_Multifunctional)"控件       ● Panel_Multifunctional       17         3.23       "端口设置按钮(Port_Button)"控件       ● Port_Button       18         3.24       "仪表显示(Circular_Meter)"控件       ● Circular_Meter       18         3.25       "报警记录浏览(Alarm_View)"控件       ● Register_View       19         3.26       "设备变量通讯查看(Register_View)"控件       ● Register_View       19         4.1       关于设备的函数       20       20       20         4.2       关于端口的函数       20       21                                                                                                    | 3.16 "多文本显示(Show Text)"控件  🥥 Show_Text                         | 16 |
| 3.18 "数据包存储(DataPackageStorage)"控件       DataPackageStorage       16         3.19 "关闭按钮(Close_Button)"控件       Close_Button       16         3.20 "UDP/IP 远程接口(Remote_Interface)"控件       瘤 Remote_Interface       16         3.21 "B片移动(Picture_Moving)"控件       Picture_Moving       17         3.22 "多功能容器 (Panel_Multifunctional)"控件       Panel_Multifunctional       17         3.23 "端口设置按钮(Port_Button)"控件       Port_Button       18         3.24 "仪表显示(Circular_Meter)"控件       Circular_Meter       18         3.25 "报警记录浏览(Alarm_View)"控件       Alarm_View       18         3.26 "设备变量通讯查看(Register_View)"控件       a) Register_View       19         四, 高级应用(功能函数)       19       11       20         4.2 关于端口的函数       20       21                                                                                                    | 3.17 "日期时间显示(Datetime Label)"控件 🛞 Datetime_Label               | 16 |
| 3.19 "关闭按钮(Close_Button)"控件       ● Close_Button       16         3.20 "UDP/IP 远程接口(Remote_Interface)"控件       ● Remote_Interface       16         3.21 "图片移动(Picture_Moving)"控件       ● Picture_Moving       17         3.22 "多功能容器 (Panel_Multifunctional)"控件       ● Panel_Multifunctional       17         3.23 "端口设置按钮(Port_Button)"控件       ● Port_Button       18         3.24 "仪表显示(Circular_Meter)"控件       ● Circular_Meter       18         3.25 "报警记录浏览(Alarm_View)"控件       ● Alarm_View       18         3.26 "设备变量通讯查看(Register_View)"控件       ● Register_View       19         四, 高级应用(功能函数)       19         4.1 关于设备的函数       20         4.2 关于端口的函数       21                                                                                                    | 3.18 "数据包存储(DataPackageStorage)"控件 👼 DataPackageStorage        | 16 |
| 3.20       "UDP/IP 远程接口(Remote_Interface)"控件       第 Remote_Interface       16         3.21       "图片移动(Picture_Moving)"控件       Picture_Moving       17         3.22       "多功能容器 (Panel_Multifunctional)"控件       Panel_Multifunctional       17         3.23       "端口设置按钮(Port_Button)"控件       Port_Button       18         3.24       "仪表显示(Circular_Meter)"控件       Circular_Meter       18         3.25       "报警记录浏览(Alarm_View)"控件       Alarm_View       18         3.26       "设备变量通讯查看(Register_View)"控件       III Register_View       19         四, 高级应用(功能函数)       19       4.1 关于设备的函数       20         4.2       关于端口的函数       21                                                                                                    | 3.19 "关闭按钮(Close_Button)"控件 🛛 🕺 Close_Button                   | 16 |
| 3.21 "图片移动(Picture_Moving)"控件       ✓ Picture_Moving       17         3.22 "多功能容器 (Panel_Multifunctional)"控件       Panel_Multifunctional       17         3.23 "端口设置按钮(Port_Button)"控件       ● Port_Button       18         3.24 "仪表显示(Circular_Meter)"控件       ● Circular_Meter       18         3.25 "报警记录浏览(Alarm_View)"控件       ● Alarm_View       18         3.26 "设备变量通讯查看(Register_View)"控件       ● Register_View       19         四, 高级应用(功能函数)       19         4.1 关于设备的函数       20         4.2 关于端口的函数       21                                                                                                    | 3.20 "UDP/IP 远程接口(Remote_Interface)"控件 🛛 🐐 Remote_Interface    | 16 |
| 3.22 "多功能容器 (Panel_Multifunctional)"控件       Panel_Multifunctional       17         3.23 "端口设置按钮(Port_Button)"控件       ● Port_Button       18         3.24 "仪表显示(Circular_Meter)"控件       ● Circular_Meter       18         3.25 "报警记录浏览(Alarm_View)"控件       ● Alarm_View       18         3.26 "设备变量通讯查看(Register_View)"控件       ● Register_View       19         四, 高级应用(功能函数)       19         4.1 关于设备的函数       20         4.2 关于端口的函数       21                                                                                                    | 3.21 "图片移动(Picture_Moving)"控件                                  | 17 |
| 3.23       "端口设置按钮(Port_Button)"控件       ■ Port_Button       18         3.24       "仪表显示(Circular_Meter)"控件        Circular_Meter       18         3.25       "报警记录浏览(Alarm_View)"控件        Image: Alarm_View       18         3.26       "设备变量通讯查看(Register_View)"控件       Image: Register_View       19         四, 高级应用(功能函数)       19         4.1       关于设备的函数       20         4.2       关于端口的函数       21                                                                                                    | 3.22 "多功能容器 (Panel_Multifunctional)"控件 🛄 Panel_Multifunctional | 17 |
| 3.24 "仪表显示(Circular_Meter)"控件       ✓ Circular_Meter       18         3.25 "报警记录浏览(Alarm_View)"控件       IP Alarm_View       18         3.26 "设备变量通讯查看(Register_View)"控件       ID Register_View       19         四, 高级应用(功能函数)       19         4.1 关于设备的函数       20         4.2 关于端口的函数       21                                                                                                    | 3.23 "端口设置按钮(Port_Button)"控件                                   | 18 |
| 3.25 "报警记录浏览(Alarm_View)"控件       IP       Alarm_View       18         3.26 "设备变量通讯查看(Register_View)"控件       IP       Register_View       19         四,高级应用(功能函数)       19         4.1 关于设备的函数       20         4.2 关于端口的函数       21                                                                                                    | 3.24 "仪表显示(Circular_Meter)"控件   🥪 Circular_Meter               | 18 |
| 3.26 "设备变量通讯查看(Register_View)"控件                                                                                                    | 3.25 "报警记录浏览(Alarm_View)"控件                                    | 18 |
| 四,高级应用(功能函数)                                                                                                    | 3.26 "设备变量通讯查看(Register_View)"控件                               | 19 |
| 4.1 关于设备的函数                                                                                                    | 四, 高级应用(功能函数)                                                  | 19 |
| 4.2 关于端口的函数                                                                                                    | 4.1 关于设备的函数                                                    | 20 |
|                                                                                                    | 4.2 关于端口的函数                                                    | 21 |
| 4.3 关于项目的函数                                                                                                    | 4.3 关于项目的函数                                                    | 21 |
| 4.4 关于设备变量的函数                                                                                                    | 4.4 关于设备变量的函数                                                  | 22 |
| 五调试,运行                                                                                                    | 五.调试,运行                                                        | 27 |

| 六,发布 |  |
|------|--|
| 七,授权 |  |
| 八,更新 |  |

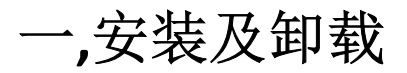

嘟咔组态软件是一组嵌入在微软的软件开发平台 Visual Studio 里(简称 VS),并以控件的形式显示在工具箱内的组件。故在安装本嘟咔组态软件之前,请务必先安装好微软开发平台 Visual Studio。目前支持包括 Visual Studio 2010 以后的版本(包括 VS2010)。

## 1.1 XP, Win7 及 Win8 环境下安装

先安装好 Visual Studio (如果之前已安装后,则无需再安装),然后安装嘟咔软件即可。

## 1.2 卸载

通过"开始"->"程序"->"Dooka"->"Uninstall.exe"即可卸载。如图

二,新建一个项目

安装完成后,准备好需要连接的设备(比如三菱 PLC)及所需通讯线。然后启动 Visual Studio,建立一个窗口程 序。嘟咔组态目前只支持 C# Winform 和 VB 类型的窗体项目。

Dooka
 Uninstall.exe
 使用说明.pdf
 EasyBuilder Pro
 Google Chrome
 返回

搜索程序和文件

64

2

## 2.1 新建一个 C# Winform 窗体项目

## 2.1.1 新建一个项目

启动 Visual Studio (比如 VS2010),通过"文件"-> 🚾 起始页 - Microsoft Visual Studio(管理员) "新建项目"建立新项目。 文件(F) 编辑(E) 视图(V) 调试(D) 团队(M) 数据(A) 🗊 新建项目(P)... Ctrl+N 新建网站(W)... Shift+Alt+N 新建团队项目(W)... 在弹出的窗口中新建 C# Winform 窗体项目。如下图所示: 新建项目 最近的模板 • NET Framework 4 ▼ 排序依据: 默认值 已安装的模板 Windows 窗体应用程序 Visual C# Visual Basic Windows 窗体应用程序 ▲ 其他语言 WPF 应用程序 Visual C# Visual C# Windows 控制台应用程序 Visual C# Web

新建完项目后,先保存项目。如下图。因为嘟咔组件需要在 Microsoft.NET Framework 4 以上框架中才更好地运行。而 VS2010 新建的项目默认框架 为"Microsoft.NET Framework 4 Client Profile"。所以需要更改新建立的项目框架。(VS2012 和 VS2013 没有这个问题)

在"解决方案资源管理器"中通过右键单击项目,在弹出的菜单栏中选择"属性"。如下图:

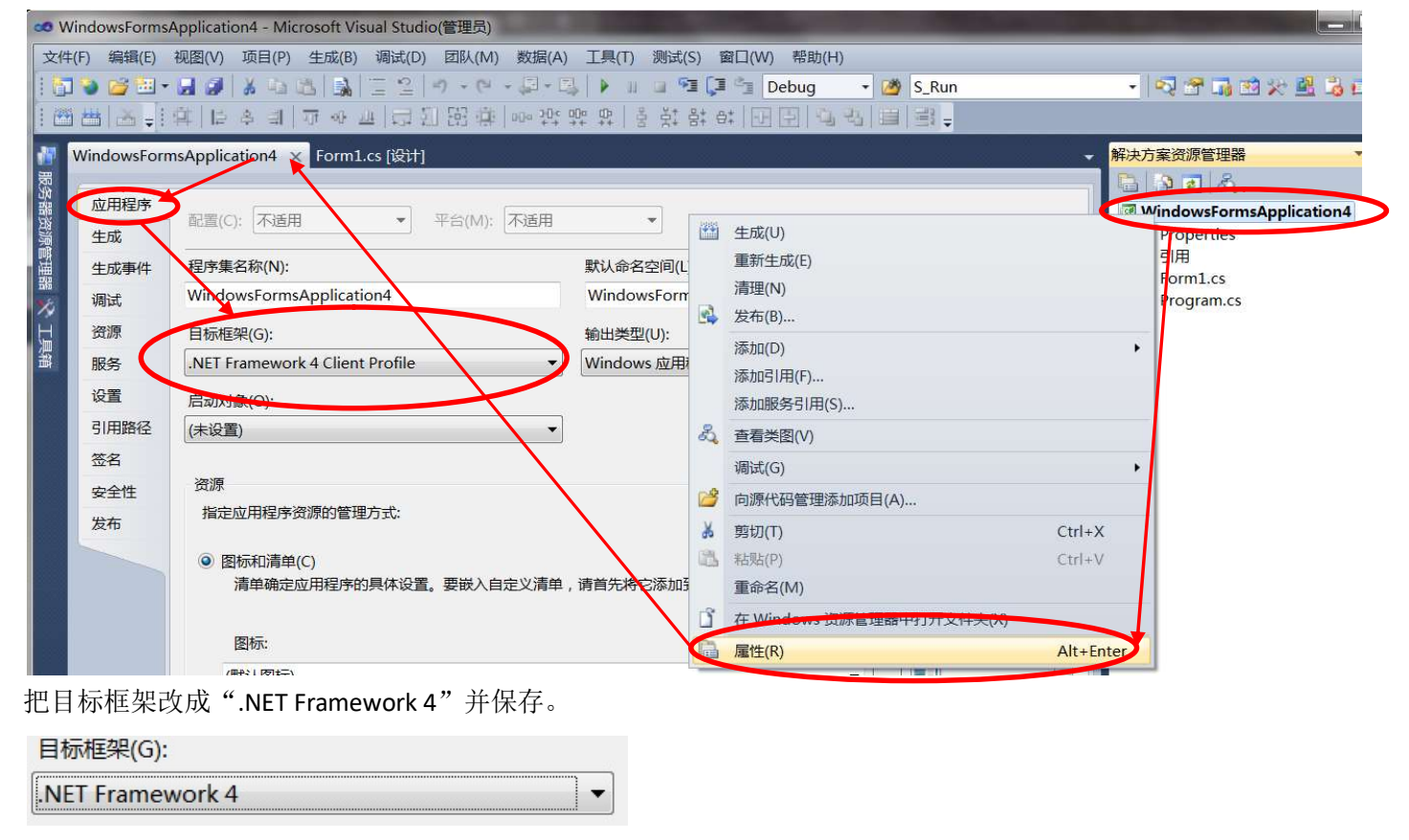

## 2.1.2 "设备宿主控件"

双击项目中的主窗体"Form1.cs", 然后在工具箱的"嘟咔常用控件"选项卡中选择"设备宿主控件(IO\_Servers)" 并添加。(提示:如果工具箱没有显示,可用组合快捷键"Ct1r+A1t+X"打开)

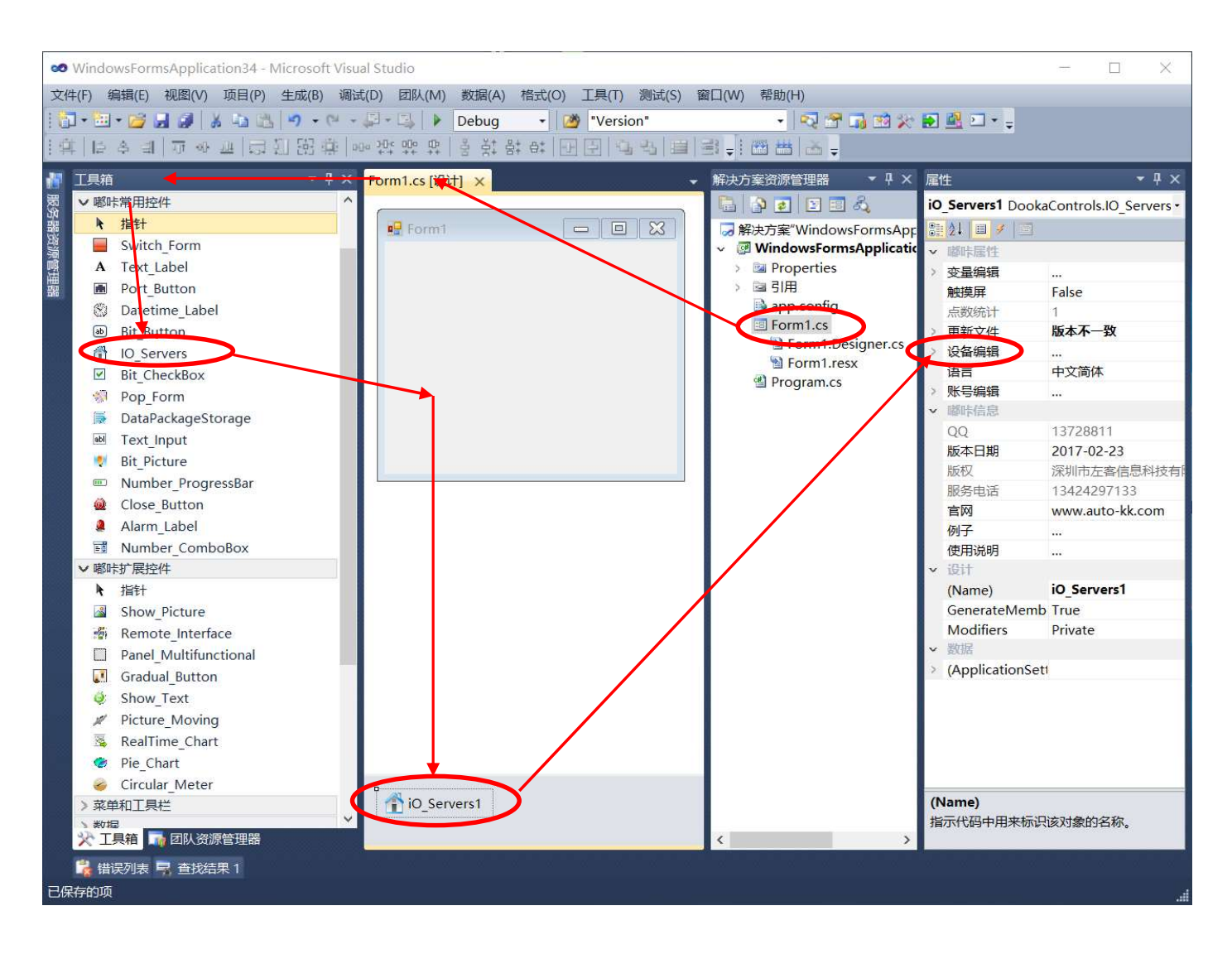

## 2.1.3 设备编辑框

添加"设备宿主控件"后,主窗体的正下方将显示刚添加的宿主控件"iO\_Servers1"。如上图所示。右键单击 刚添加的"iO\_Servers1"控件,在弹出的菜单中选择"属性",在"属性"工具栏中单击"设备编辑"项最右边的按 钮弹出"设备编辑"框。如下图:

"设备编辑"框分为4个栏目,分别为左上的"IO设备栏",左下的"端口栏",右上的"设备栏"和右下的"注 解栏"。

"IO 设备栏": 通过树形控件显示目前所支持连接的设备协议。

"设备栏":显示和设置已添加的设备。

"端口栏":显示和设置已添加的端口。

"注解栏":显示如何设置设备及端口的主要参数。

在"IO设备栏"中依次展开,找到将要连接设备所用的协议。比如,通过电脑串口连接三菱FX系列PLC的FX-232-BD。 我们选择"MC协议(格式 1)"。双击"MC协议(格式 1)"节点,新建一个设备。设备新建完成后,需要为设备指定 一个通讯端口。如果没有合适的通讯端口。则可通过"端口栏"新建一个连接端口并指定。如上图所示。 温馨提示:可以同时添加多个设备及多个端口。多个设备也可以同时指定同一个端口。

设备栏中各子项:

设备名称:唯一识别设备的名称。

有效:设置运行时,设备是否需要加载。如果不选中,则不加载与该设备相关的组件。 通讯端口:指定通过哪一个端口与设备通讯。一个端口可同时由多个设备指定。(比如 RS485 通讯) 编辑:修改与设备相关的参数

深圳市左客信息科技有限公司

删除:删除该设备及所有该设备的变量。

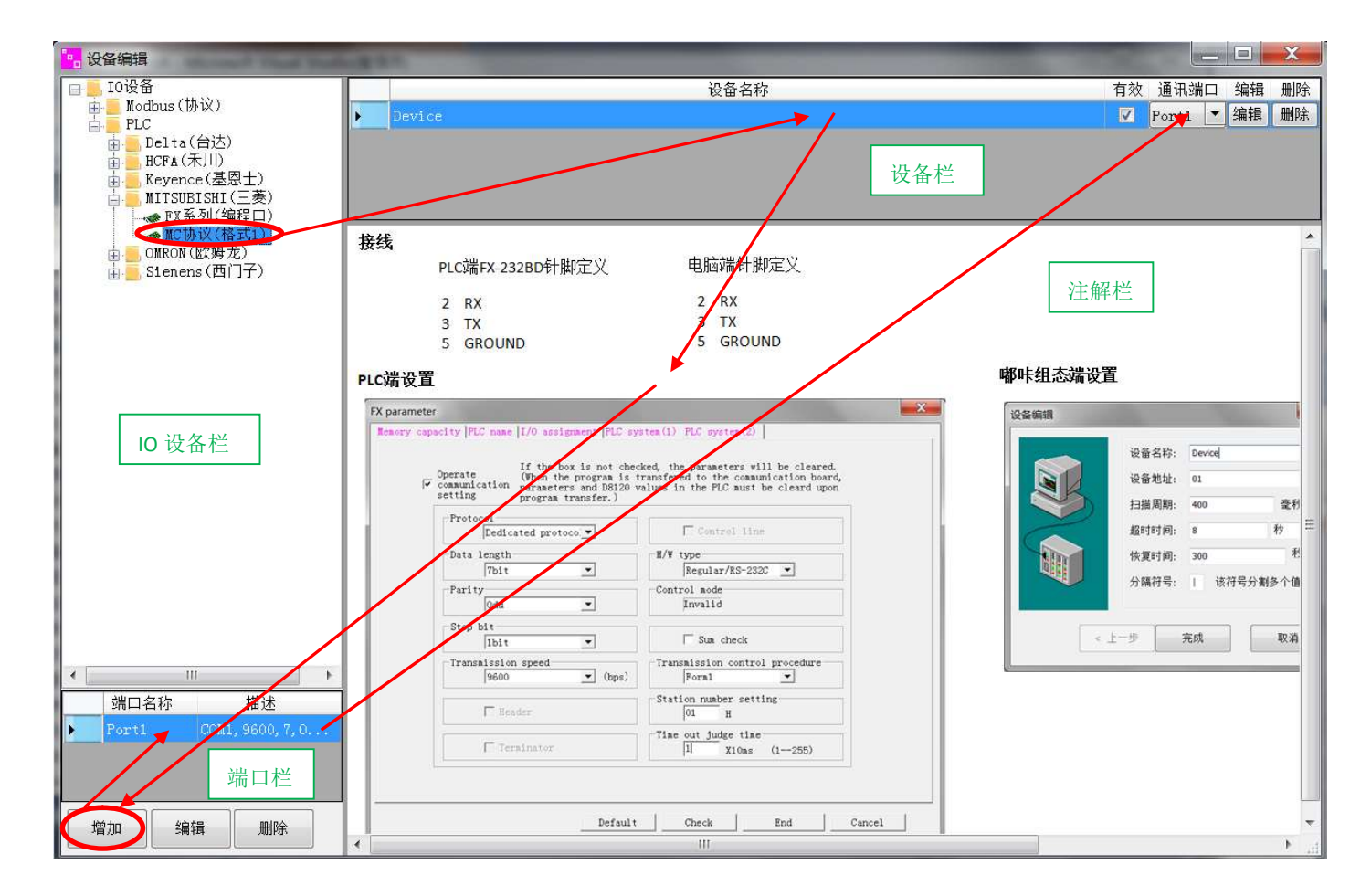

## 2.1.4 变量编辑框

设备添加完成后,接下来编辑要访问的设备变量,即设备中的输入输出信号或存储单元。在"iO\_Servers1"控件的属性中单击"变量编辑"项最右边的按钮弹出"变量编辑"框(参见添加"设备宿主控件"一节)。如下图:

"变量编辑"框分为2个栏目,分别为左边"目录栏"和右边"变量栏"。

"目录栏"为树形控件,其各个根节点为不同设备节点。当变量很多时,为了便于管理,每个节点均可建新的 节点。即右键单击节点新建文件夹节点。选中每个节点时,"变量栏"将显示该节点下所定义的所有变量。

"变量栏"有两个活页,分别为"编辑"和"选择"。当需要操作变量时,选择"编辑"活页,并通过上面的 工具栏 "插入行"和"删除行"添加或删除变量。当为控件选择一个变量时,可选择"选择"活页,并通过双击 某一变量选中并退出。当项目所需的变量编程完成后,退出(退出即可自动保存)。

下面一一介绍各项:

设备变量信息:

名称:设备变量的简称。

存储类型:设备存储器地址的类型

偏置地址:设备存储器的地址。

数量:一次读取的数量,最少一个。如果是字符串数据类型,则有时候需要指定该字符串的最大字符数。

数据类型:设备变量值的数据类型。

访问方式:只读,只能读操作;只写,只能写操作;读写,能读能写操作

最小值,最大值:操作该变量值时限制修改范围。如果为空,则不限制范围。

ID: 唯一识别该变量的编号,最小值为1。(代码层操作时该项非常有用)

全称:唯一识别该变量的名称路径。(代码层操作时该项非常有用)

根据变量ID获取名称路径: Dooka. Controls. IO\_Servers. VariableIdToName(ID)

根据变量名称路径获取ID: Dooka. Controls. IO\_Servers. VariableNameToId (VariableName)

每一个设备变量将由一个Dooka. Controls. VariableWithIndex类对象管理,透过该类对象和静态函数可以对设备变量进行读写操作。(查看高级应用篇查看详细内容)

可以通过新建文件夹的方式进行变量管理。

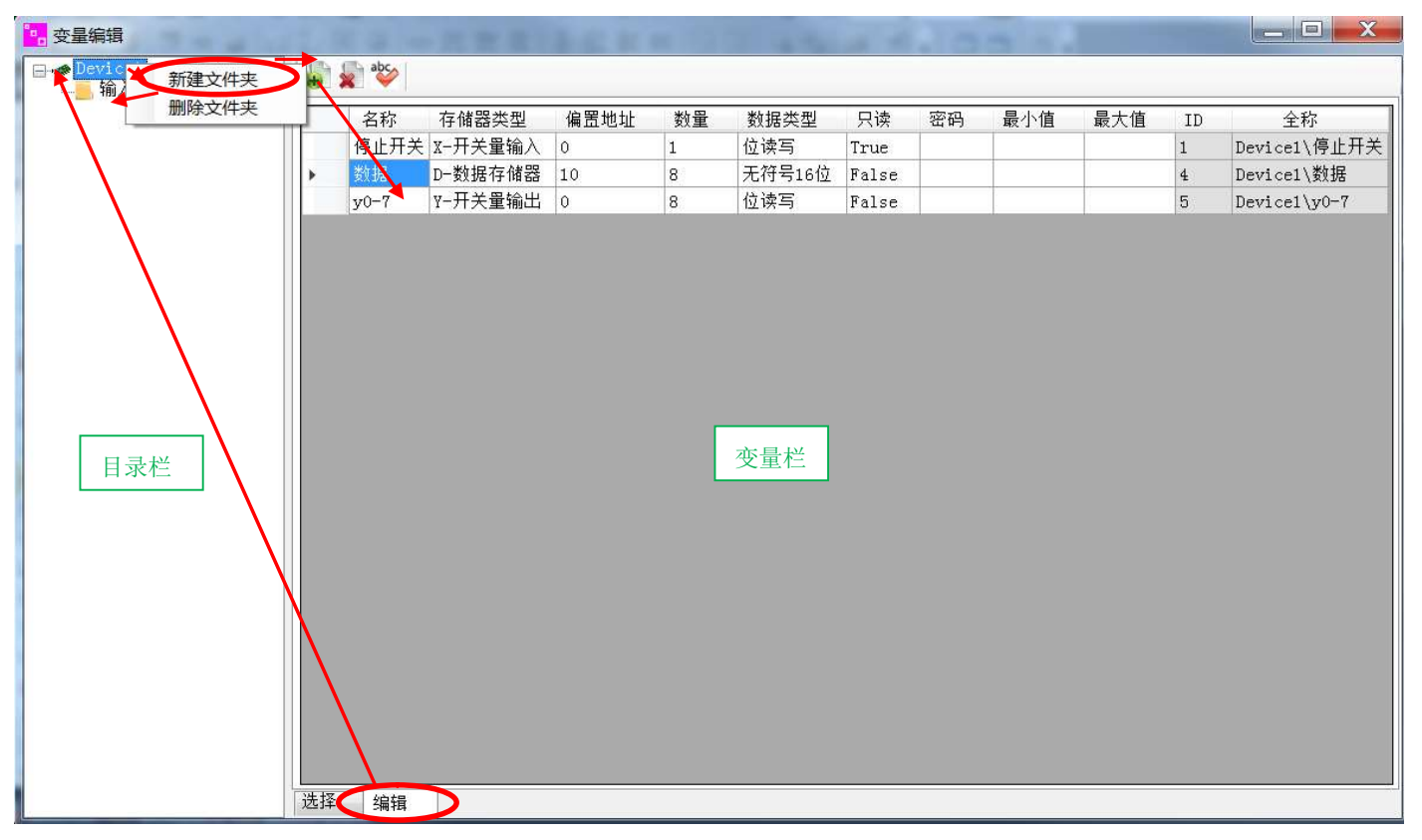

### 编辑活页

| 空星编辑 一             |        |         |      |    |        |       |    |     |     |    |              |
|--------------------|--------|---------|------|----|--------|-------|----|-----|-----|----|--------------|
| E→参Devicel<br>協入输出 | abc.   |         |      |    |        |       |    |     |     |    |              |
|                    | 名称     | 存储器类型   | 偏置地址 | 数量 | 数据类型   | 只读    | 密码 | 最小值 | 最大值 | ID | 全称           |
|                    | 停止开关   | X-开关量输入 | 0    | 1  | 位读写    | True  |    |     |     | 1  | Device1\停止开关 |
|                    | 一 数据   | D-数据存储器 | 10   | 8  | 无符号16位 | False |    |     |     | 4  | Device1\数据   |
|                    | 数据[0]  | D─数据存储器 |      | 1  | 无符号16位 | False |    |     |     | 4  | Device1\数据   |
|                    | 数据[1]  | D─数据存储器 |      | 1  | 无符号16位 | False |    |     |     | 4  | Device1\数据   |
|                    | 数据[2]  | D−数据存储器 |      |    | 无符号16位 |       |    |     |     |    | Device1\数据   |
|                    | 数据[3]  | D-数据存储器 |      | 1  | 无符号16位 | False |    |     |     | 4  | Device1\数据   |
|                    | 数据[4]  | D-数据存储器 |      | 1  | 无符号16位 | False |    |     |     | 4  | Device1\数据   |
|                    | 数据[5]  | D-数据存储器 |      | 1  | 无符号16位 | False |    |     |     | 4  | Device1\数据   |
|                    | 数据[6]  | D─数据存储器 |      | 1  | 无符号16位 | False |    |     |     | 4  | Device1\数据   |
|                    | 数据[7]  | D─数据存储器 |      | 1  | 无符号16位 | False |    |     |     | 4  | Device1\数据   |
|                    | + y0-7 | ४-开关量输出 | 0    | 8  | 位读写    | False |    |     |     | 5  | Device1\y0-7 |
|                    |        |         |      |    |        |       |    |     |     |    |              |
| 选                  | 择编辑    |         |      |    |        |       |    |     |     |    |              |

选择活页

## 2.1.5 常用控件

设备及端口设置好后,在工具箱的"嘟咔常用控件"选项卡中选择"Text\_Label"控件并添加到主窗体里(如下图)。在新加的控件属性栏中"嘟咔属性"选项卡中的"设备变量"中选择一个已编辑的设备变量。如果没有,可以新编辑一个合适的变量。

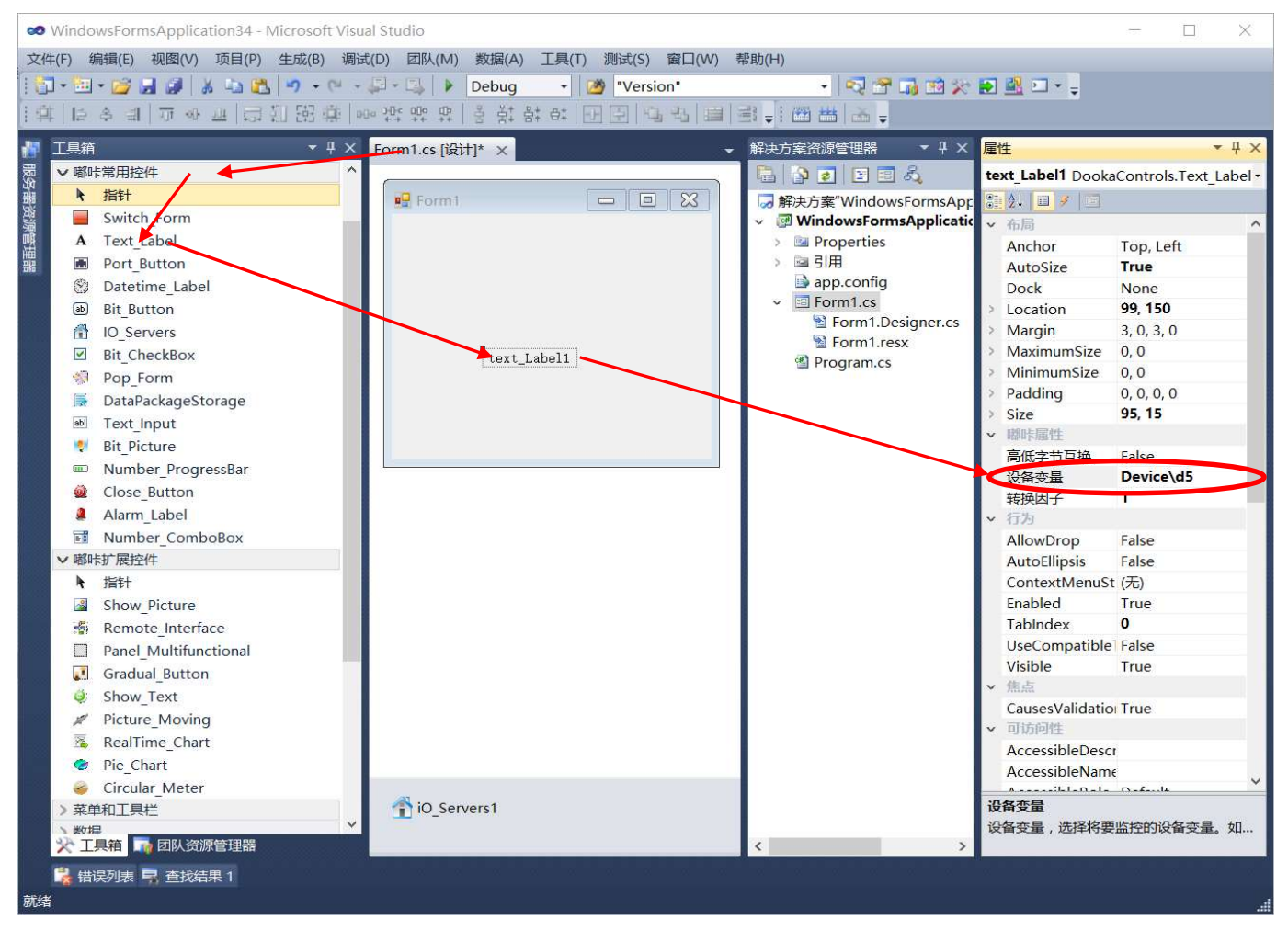

## 2.1.6 运行

通过上面的工作,我们已完成了一个非常简单的项目。现在,我们可以试运行一下看结果。

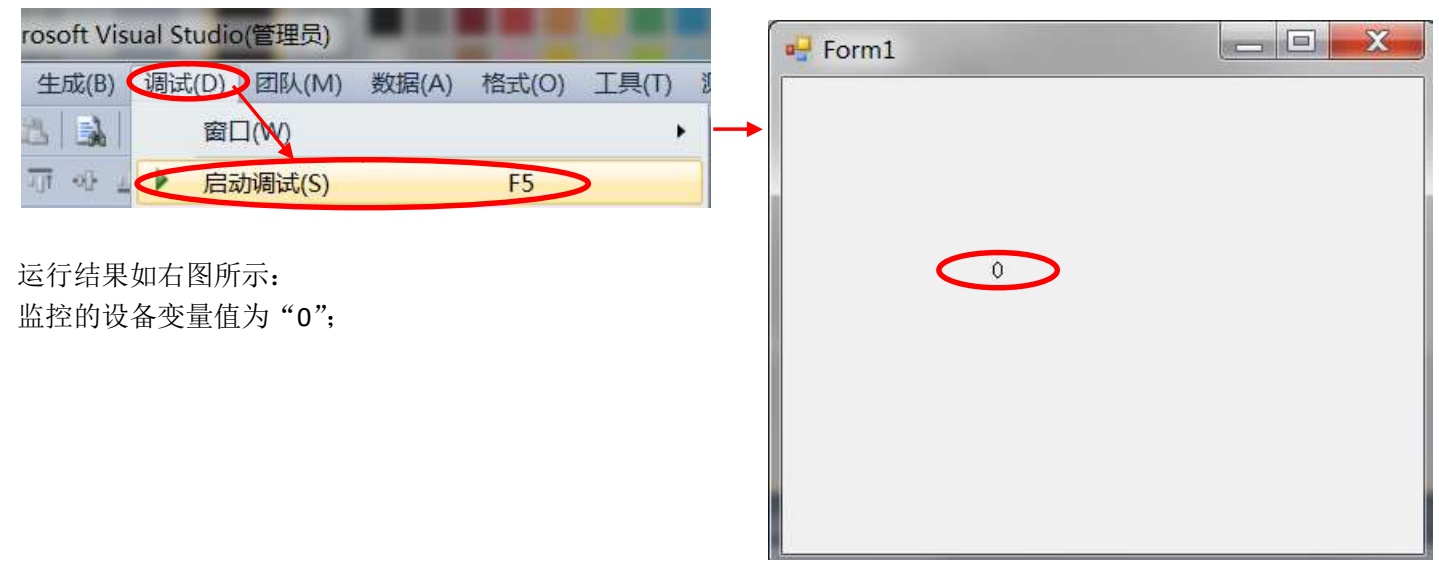

## 2.2 新建一个 VB 窗体项目

VB 窗体项目的使用跟上面 C# Winform 项目差不多。所不同的有以下几点:

新建项目类型不同:上面的例子是新建一个 C# Winform 窗体项目。而本例是新建一个 VB 窗体项目。如下图:

| 新建项目                  | Mental Statistics (1997)     | and and as    |
|-----------------------|------------------------------|---------------|
| 最近的模板                 | .NET Framework 4 ▼ 排序依据: 默认值 | - III III - I |
| 已安装的模板                |                              | · ·           |
| Visual Basic          | Windows 窗体应用程序               | Visual Basic  |
| ▲ 其他语言<br>▲ Visual C# | WPF 应用程序                     | Visual Basic  |
| Windows<br>Web        | 控制台应用程序                      | Visual Basic  |

如果是在 VS2010 平台下,则需要更改目标框架(如下图)。

其余的如添加"设备宿主控件","设备编辑","变量编辑",添加监控控件,运行等参照上面的例子。

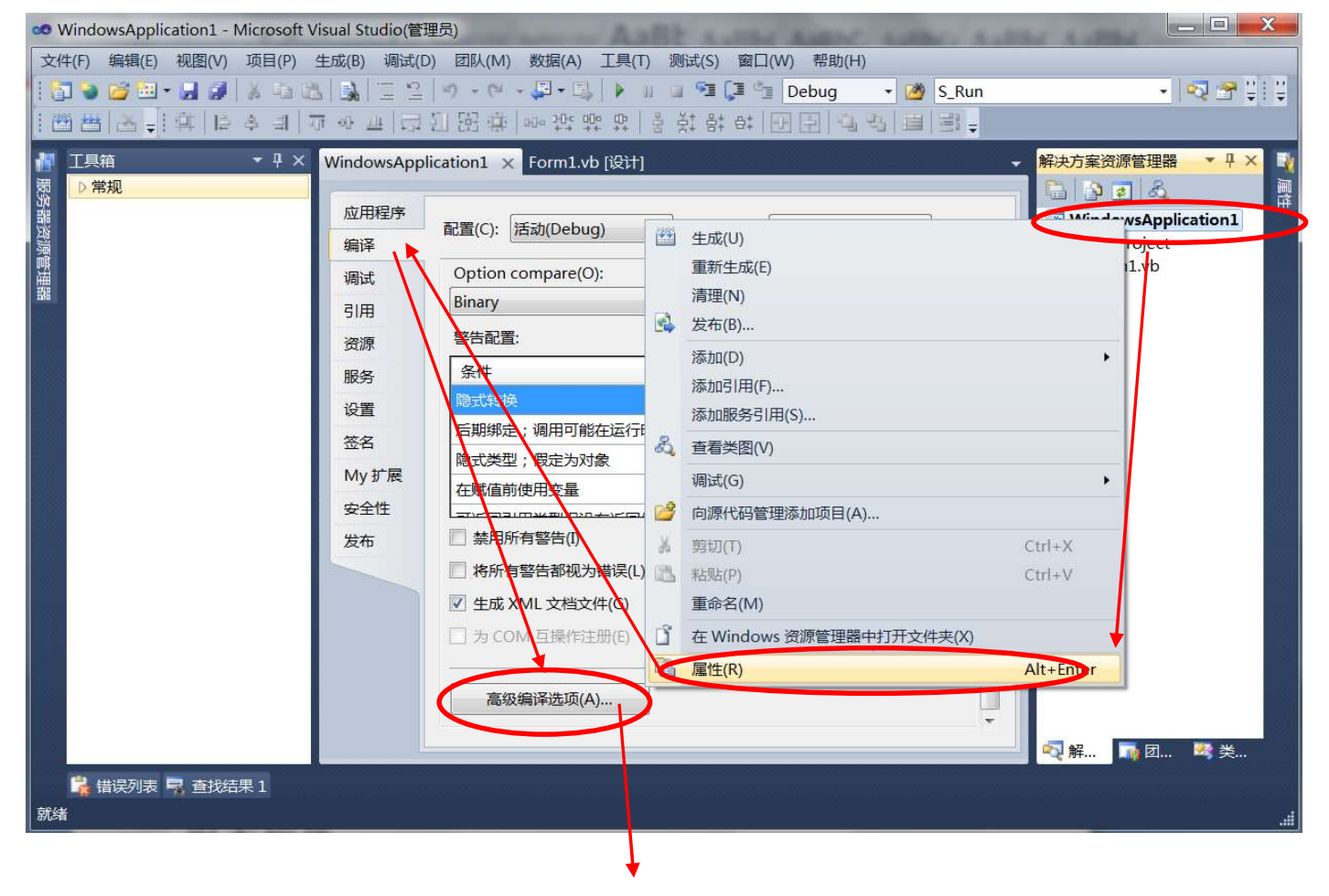

| 高级编译器设置                                                |                                 |  |  |  |  |  |  |
|--------------------------------------------------------|---------------------------------|--|--|--|--|--|--|
| 优化                                                     |                                 |  |  |  |  |  |  |
| 不做整数溢出检查(R)                                            | □ 启用优化(E)                       |  |  |  |  |  |  |
| DLL 基址(B):                                             | &H00400000                      |  |  |  |  |  |  |
| 生成调试信息(G):                                             | Full                            |  |  |  |  |  |  |
|                                                        |                                 |  |  |  |  |  |  |
| 编译常量                                                   | ☑ 定义 TRACE 常量(T)                |  |  |  |  |  |  |
| 示例: Name1="Value1",N<br>生成序列化程序集(S):<br>自动             | lame2="Value2",Name3="Value3"   |  |  |  |  |  |  |
| 目标 CPU(U):                                             |                                 |  |  |  |  |  |  |
| x86                                                    | •                               |  |  |  |  |  |  |
| 目标 Framework(所有配置                                      | i)(A):                          |  |  |  |  |  |  |
| <b>NET Framework 4 Client</b>                          | INET Framework 4 Client Profile |  |  |  |  |  |  |
| .NET Framework 2.0<br>.NET Framework 3.0               |                                 |  |  |  |  |  |  |
| .NET Framework 3.5<br>.NET Framework 3.5 Clier         | nt Profile                      |  |  |  |  |  |  |
| L NET Framework 4<br>.NET Framework 4 Client<br>安装其他框架 | Profile 791                     |  |  |  |  |  |  |

# 三,组态控件

本章依次介绍各个嘟咔控件的属性及使用说明。每个嘟咔控件除了既有 VS 基本属性外,还具备嘟咔关于设备的特有属性。(选中每一项属性,最下边都会有关于该属性的简要说明哦!)

## 3.1 "设备宿主控件(IO\_Servers)"控件 酚 IO\_Servers

在连接一个或多个设备之前,首先需要设置好设备的属性及连接所用端口。为了做这些必备工作,需要在项目的主窗体里添加该控件,即在"工具箱"里展开"嘟咔常用控件"选项卡,添加 "I0\_Servers"到窗口中(一个项目不管连接多少个设备,只需添加

一个即可)。在添加的控件属性窗口中(如右图),有以下几个设置: 设备编辑:编辑将要连接的设备属性及所用连接端口(参见 2.1.3 节)。

**变量编辑:**编辑将要访问的设备变量,即设备的输入输出状态及存储器(参见 2.1.4 节)。

触摸屏:指示项目是否用在带触摸屏功能的显示屏上。如果为"True",则带输入的控件将自动开启小键盘。

语言:选择用户的使用语言。

| 属  | 性           | <b>-</b> ₽ ×             |
|----|-------------|--------------------------|
| iO | Servers1 Do | okaControls.IO_Servers • |
|    | 2↓ 💷 🖌 🔤    | 3                        |
| v  | 嘟咔屋性        |                          |
| >  | 变量编辑        |                          |
|    | 触摸屏         | False                    |
|    | 点数统计        | 2                        |
| >  | 更新文件        | 版本不一致                    |
| 5  | 设备编辑        |                          |
|    | 语言          | 中文简体                     |
| >  | 账号编辑        |                          |
| v  | 嘟咔信息        |                          |
|    | QQ          | 13728811                 |
|    | 版本日期        | 2017-02-23               |

账号管理: 创建和编辑用户相关账号和权限。

点数统计:统计项目已编辑了访问设备变量的点数量。

更新文件:当打开由低版本嘟咔组态软件编辑的项目时将显示"版本不一致"。点击使之更新到当前版本。

版本日期:显示当前版本的日期。点击将自动连接到我们官网并查询是否有更新的版本。

## 跟设备有关的事件:

OnConnected: 当设备通讯成功时引发的事件。事件中的函数参数"Value"为设备的名称。

OnDisconnect: 当设备通讯失败时引发的事件。事件中的函数参数"Value"为设备的名称。并不是一次读或写操作失败就判定为设备连接失败。要连续读或写失败的时间超过设备的"超时时间"才算为通讯失败。

## 3.2 "变量显示(Text\_Label)" 控件 A Text\_Label

可以访问并显示设备的输入输出状态及存储器值。

### 跟嘟咔有关的属性:

设备变量:指定访问的设备变量。

索引号: 当要访问的设备变量数量为多个时, 指定是哪一个。 0 为第一个。

转换因子: 控件显示的值为设备变量乘以转换因子。比如设备变

量的值为100,转换因子为0.1,则控件显示为10。

高低字节互换:当监控的设备变量类型为 ASC 码时有效。

附加前后缀:显示变量值时附加前缀或后缀或前后缀。以 '\*'号代表变量值,比如变量值为10,则 "\*S"将显示为 "10S"。"P=\*S"则为 "P=10S"。如果没有 '\*',则默认为后缀。如 "V",则显示为 "10V"!"

### 跟设备有关的事件:

Error: 当访问设备变量出错时,将引发该事件。 ValueChanged: 当访问的设备变量值发生改变时,将引发该事件。 ValueUpdated: 当访问的设备变量更新时,将引发该事件。

### 比如 ValueUpdated 事件:

```
private void text_Label1_ValueUpdated(object sender, string e)
{
    //sender,本控件的对象
    //sender.updated(object sender, string e)
```

// e, 该设备变量的值。

### }

### 跟设备有关的代码:

控件名称.Variable 为设备变量的对象。如右图, text\_Label1.Variable 为设备变量的对象。通过该对象可以访 问设备变量的常用参数和成员函数。比如设备变量值,索引 号,写操作等。

VariableWithIndex类有以下常用成员:

Value: 从缓存中获取设备变量的值。

AllValues:返回一个字符串数组。从缓存中获取设备变量的所有值。如果只有一个值,则返回一个数量的字符串数组。

WriteValue: 往设备(PLC)中写操作。

| 属性                     |                | ▼ +⊐ X |
|------------------------|----------------|--------|
| text_Label1 DookaContr | ols.Text_Label | -      |
| 81 2↓ 🔲 🥖 🖂            |                |        |
| ▲ 设计                   |                | *      |
| (Name)                 | text_Label1    |        |
| GenerateMember         | True           |        |

|   | nBhw Levige 12C |               |
|---|-----------------|---------------|
|   | 附加前后缀           |               |
|   | 高低字节互换          | False         |
| > | 设备变量            | FxProgram\浮点数 |
|   | 转换因子            | 1             |
|   |                 |               |

INCLE DRAM

| 属性                           | ▼ -¤ X     |
|------------------------------|------------|
| text_Label1 DookaControls.Te | xt_Label • |
| <u>₩</u> 2↓ = <i>¥</i> =     |            |
| ▲ 嘟咔屋性                       | *          |
| Error                        |            |
| ValueChanged                 |            |
| ValueUpdated                 | -          |

深圳市左客信息科技有限公司

置位:单击按钮,操作变量置位。

复位:单击按钮,操作变量复位。

**变量**复位。

弹出确认窗口:指定在操作时是否弹出确认窗口。

复位文本:指定当监视变量为0或 false 时要显示的文本。

位索引:当指定的监视变量类型不是位类型时,指明哪一个位。

#### "递增递减按钮(Gradual\_Button)" 控件 🛛 💷 Gradual\_Button 3.5

按一定的增减量修改设备变量的值。

### 跟嘟咔有关的属性:

递增减值:指定每次单击按钮,对应的设备变量值将增加或减少的值。(正整数为递增,负整数为递减) 设备变量:需要操作的设备变量。

### "变量输入(Text\_Input)"控件 3.6

监控设备的输入输出状态及存储器值。 跟嘟咔有关的属性: 操作变量:指定操作的设备变量。 监视变量:指定访问的设备变量。 弹出确认窗口:指定在操作时是否弹出确认窗口。

## "位监视图(Bit\_Picture)"控件

指示灯控件,显示位状态。

### 跟嘟咔有关的属性:

3.3

设备变量:指定访问的设备变量。

复位图片:当指定的设备变量值为0或 false 时显示的图片。 置位图片:当指定的设备变量值为1或true时显示的图片。 位索引:当指定的设备变量类型不是位类型时,指明哪一个位。

### "多功能按钮(Bit\_Button)"控件 3.4

监控位类型的设备变量的按钮控件。

### 跟嘟咔有关的属性:

设备操作变量:指定操作的设备变量(位类型)。 设备监视变量:指定访问的设备变量。

操作模式:

点动: 当鼠标按下时,操作变量置位。当鼠标释放时,操作

反转:单击按钮,操作变量取反,即复位时置位,置位时复 位。

置位文本:指定当监视变量为1或true时要显示的文本。

复位图片:指定当监视变量为0或 false 时要显示的图片。

置位图片:指定当监视变量为1或true时要显示的图片。

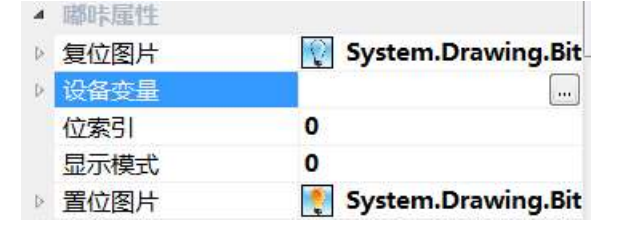

#### ▲ 嘟咔屋性 操作模式 点动 -弹出确认窗口 置位 复位图片 复位 复位文本 点动 反转 ▷ 设备操作变量 > 设备监视变量 位索引 0 修改密码 True (无) 置位图片 ON 置位文本

abl Text Input

| 4 | 嘟咔属性   |       |
|---|--------|-------|
| Þ | 操作变量   |       |
|   | 弹出确认窗口 | False |
|   | 高低字节互换 | False |
| Þ | 监视变量   |       |
|   | 修改密码   | True  |
|   | 转换因子   | 1     |
|   |        |       |

## Bit Picture

Bit Button

3.7

的。

记录保留天 v 控件

浏览报警记

没有报警时隐藏:指定在没有报警发生时是否不显示。

故障信息集合:编辑故障条目。如下图:通过"添加按钮"可以添加若干个故障条目。

设备变量:指定要访问的设备变量。 报警显示内容: 当条件满足时显示的内容。 触发条件:设置报警发生的条件。

跟嘟咔有关的属性:

导出文件:把故障信息集合里的内容导出为.CSV 文件。

高低字节互换: 当监控的设备变量类型为 ASC 码时有效。

转换因子: 控件显示的值为设备变量\*转换因子。

导入文件:把.CSV 文件内容导入到故障信息集合里。建议导入文 件前,先导出文件,熟悉文件的格式后再按规则改写其他内容, 然后再导入。

"报警控件(Alarm Label)"控件

交替间隔: 当多个故障信息发生时,指定多少秒轮流显示其他故 障信息。当为0时

闪烁显示:

AlarmElement 集合编辑器 成员(M): Device\m0 属性(P): 21 0 0 Devi + 1 Alarm lement 嘟咔属性 2 AlarmElement Name 3 AlarmElement 报警显示内容 自动 4 AlarmElement ▶ 触发条件 == 1 > 设备变量 设备变量

▲ 嘟咔屋性

### 跟设备有关的事件:

Alarm: 当故障发生时引发的事件。

Clear: 所有报警清除时引发的事件。

ElementStatusSwitch:任何一个报警条目状态发生改变时引发的事 件。

| Alarm               |  |
|---------------------|--|
| Clear               |  |
| ElementStatusSwitcl |  |

| 5家巳山为 ccu 立併 |  |
|--------------|--|

报警提示控件。通常用作全局报警提醒。因此,最好把该控件放置在主窗体里。当没有报警时,该控件是隐藏

附加前后缀:显示变量值时附加前缀或后缀或前后缀。以 '\*' 号代表变量值,比如变量值为 10,则 "\*S" 将显示

为"10S"。"P=\*S"则为"P=10S"。如果没有'\*',则默认为后缀。如"V",则显示为"10V"!"

| 刃0 | 町, | 将个判 | 它沉显习 | 「具他故 | [[[]][[]][[]][[]][[]][[]][[]][[]][[]][ | D      |      |
|----|----|-----|------|------|----------------------------------------|--------|------|
| 是否 | 闪烁 | 地显示 | 、故障信 | 言息。  |                                        |        |      |
| 数: | 指定 | 最大份 | 保留记录 | 录天数, | 可以用                                    | Alarm_ | Viev |
| 录。 | 0为 | 不存储 | i任何记 | 记录。  |                                        |        |      |
|    |    |     |      |      |                                        |        |      |

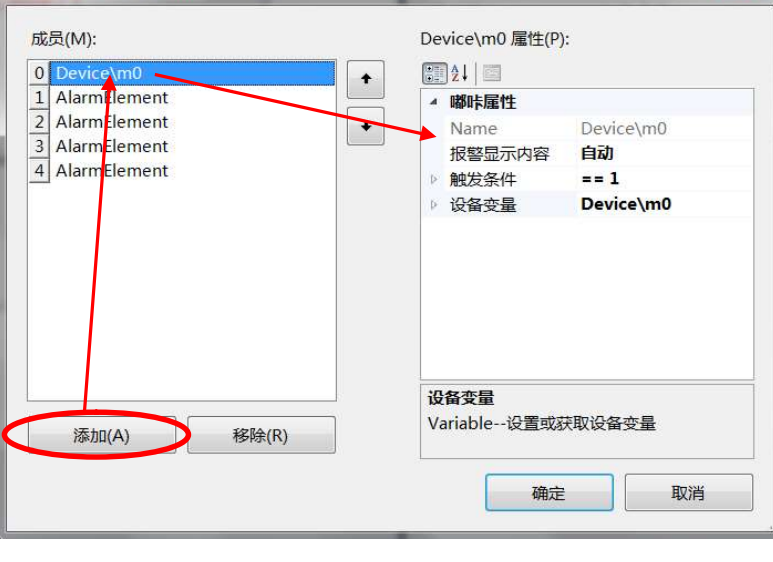

-

∨ 關胩屋件

> 导出集合条目

> 导入集合条目

交替间隔

闪烁显示

故障信息集合

记录保留天数

没有报警时隐藏

...

....

5

1

True

True

2

(集合)

### "画面切换按钮(Switch\_Form)"控件 3.8

跟嘟咔有关的属性: 新窗体名称:指定要打开的窗体名称。 打开模式:指定以何种方式打开新窗体。 ▲ 嘟咔属性 切换模式:以子窗体的方式打开指定窗体。 弹出模式:以对话框的方式打开指定窗体。 权限值:打开新窗体所需要的权限。权限值越高,权限越大,高 权限值的用户可以打开底权限设置。0为无需任何权限。 容器名称:打开模式为"切换模式"有效。打开的新窗体放置在 指定的 Panel 容器中。如果没有指定容器名称,则以所在窗体的母窗体为母窗体,新开的窗体为子窗体。 自动弹出:指定当画面切换按钮加载后是否自动打开指定窗体。

将另有一个章节专门说明该控件的使用说明。

### "选择框(Bit\_CheckBox)" 控件 3.9

## 以选择框的方式监控位设备变量

方便在多个画面中来回切换显示。

## 跟嘟咔有关的属性:

设备操作变量:指定操作的设备变量(位类型)。 设备监视变量:指定访问的设备变量(位类型)。 弹出确认窗口:指定操作时是否弹出确认窗口。

### "多功能组合框(Number\_ComboBox)" 控件 I Number\_ComboBox 3.10

| 以组合框的方式监控设备变量。                   |    |        |       |
|----------------------------------|----|--------|-------|
| 跟嘟咔有关的属性:                        |    |        |       |
| 操作变量:指定操作的设备变量。                  | .4 | 嘟咔属性   |       |
| 监视变量:指定访问的设备变量。                  | Þ  | 操作变量   |       |
| 弹出确认窗口:指定操作时是否弹出确认窗口。            |    | 弹出确认窗口 | False |
| 配对方式,组合框与设备变量值的配对方式。True 为组合框索引值 | Þ  | 监视变量   |       |
| 即设久信配对 folco 为组合框内容与设置信配对        |    | 配对方式   | True  |
| 成以莆և癿利, ldise 为组百世的谷马以直值癿利。      |    |        |       |
|                                  |    |        |       |

### "弹出窗体(Pop\_Form)"控件 3.11

当满足某一条件时,自动弹出对话框。建议把该控件放置在主窗体中。当程序运行后,控件将自动隐藏。如果 把控件放置在没有打开的窗体上,则无效。

## 跟嘟咔有关的属性:

设备变量:指定访问的设备变量。

弹出窗口集合:设置条件及打开窗体名称条目。如下图: 窗体名称:指定打开的窗体名称。如果为空,则不动作。

当设备变量值为对应的索引号时,该索引号对应的条目将其作用。

| A | 嘟咔属性   |      |  |
|---|--------|------|--|
|   | 弹出窗口集合 | (集合) |  |
| Þ | 设备变量   |      |  |

| 4 | 嘟咔属性   |       |
|---|--------|-------|
|   | 弹出确认窗口 | False |
| Þ | 设备操作变量 |       |
| Þ | 设备监视变量 |       |
|   | 修改密码   | True  |
|   |        |       |

#### ~ Bit CheckBox

Pop\_Form

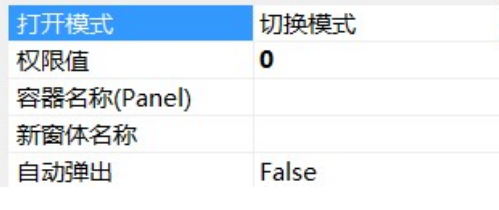

•

Switch Form

| PopElement 集合编辑器                                                                                                | -                                                                       |                                                                                                   |
|----------------------------------------------------------------------------------------------------|-------------------------------------------------------------------------|---------------------------------------------------------------------------------------------------|
| 成员(M):<br>0 Form3<br>1 PopElement<br>2 PopElement                                                               | Form3 <b>屋性(P):</b><br>◆<br>◆<br>●<br>●<br>●<br>●<br>●<br>●<br>●<br>●   | Form3<br>Form3                                                                                    |
| 3.12 "进度条(Numb                                                                                                  | oer_ProgressBar)"控件                                                     | • Number_ProgressBai                                                                              |
| 以进度条的方式显示设备变<br>跟嘟咔有关的属性:<br>设备变量:指定访问的设备变量。                                                                    | 量值。                                                                     | ▲ 嘟咔雇性<br>▶ <mark>设备变量 …</mark>                                                                   |
| 3.13 "实时曲线图表                                                                                                    | (RealTime_Chart)"控件                                                     | RealTime_Chart                                                                                    |
| 以图表的方式显示多个设备<br>跟嘟味有关的属性:<br>刷新时间:指定曲线的刷新时间:<br>设备变量集合:定义多条曲线。                                                  | 变量值。每一个变量值对应一条曲线<br>。<br>如下图:每一个条目对应一条曲线。                               | <ul> <li>         ・         ・         ・</li></ul>                                                 |
| VariablePackage 集合编辑器                                                                                           |                                                                         |                                                                                                   |
| 成员(M):<br>0 Variable<br>1 Device\d5                                                                             | Device\d5 雇性(P):<br>◆<br>●<br>●<br>●<br>●<br>●<br>●<br>●<br>●<br>●      | Device\d5<br>Device\d5                                                                            |
| 3.14 "饼图(Pie_Cha                                                                                                | ɪ <b>rt)"</b> 控件                                                        | art                                                                                               |
| 以分割饼的方式显示多个设备                                                                                                   | 备变量值相对应的比例。                                                             |                                                                                                   |
| 3.15 "多图片显示(S                                                                                                   | how_Picture)"控件                                                         | Show_Picture                                                                                      |
| 继承 Picture 控件,把设备变<br>跟嘟咔有关的属性:<br>外观属性展示类:把设备变量值:<br>设备变量:指定访问的设备:<br>数字对应属性集合:如下图:<br>示相对应的设置。<br>背景颜色,指定控件的; | 全量值对应一组图片显示在控件上。<br>跟一个控件的外观属性对应起来的类<br>变量。<br>当条件满足时, 控件的外观将展<br>背景颜色。 | <ul> <li>▲ 嘟咔属性</li> <li>▲ 外观属性展示类</li> <li>▲ 设备变量</li> <li>● 设备变量</li> <li>● 数字对应属性集合</li> </ul> |

深圳市左客信息科技有限公司

图片:指定要显示的图片。

文本显示:指定要显示的文本内容。

| 成员(M): 外观属性单元 属性(P):     ●     外观属性单元     ●     ●     ●     ●     ●     ●     ●     ●     ●     ●     ●     ●     ●     ●     ●     ●     ●     ●     ●     ●     ●     ●     ●     ●     ●     ●     ●     ●     ●     ●     ●     ●     ●     ●     ●     ●     ●     ●     ●     ●     ●     ●     ●     ●     ●     ●     ●     ●     ●     ●     ●     ●     ●     ●     ●     ●     ●     ●     ●     ●     ●     ●     ●     ●     ●     ●     ●     ●     ●     ●     ●     ●     ●     ●     ●     ●     ●     ●     ●     ●     ●     ●     ●     ●     ●     ●     ●     ●     ●     ●     ●     ●     ●     ●     ●     ●     ●     ●     ●     ●     ●     ●     ●     ●     ●     ●     ●     ●     ●     ●     ●     ●     ●     ●     ●     ●     ●     ●     ●     ●     ●     ●     ●     ●     ●     ●     ●     ●     ●     ●     ●     ●     ●     ●     ●     ●     ●     ●     ●     ●     ●     ●     ●     ●     ●     ●     ●     ●     ●     ●     ●     ●     ●     ●     ●     ●     ●     ●     ●     ●     ●     ●     ●     ●     ●     ●     ●     ●     ●     ●     ●     ●     ●     ●     ●     ●     ●     ●     ●     ●     ●     ●     ●     ●     ●     ●     ●     ●     ●     ●     ●     ●     ●     ●     ●     ●     ●     ●     ●     ●     ●     ●     ●     ●     ●     ●     ●     ●     ●     ●     ●     ●     ●     ●     ●     ●     ●     ●     ●     ●     ●     ●     ●     ●     ●     ●     ●     ●     ●     ●     ●     ●     ●     ●     ●     ●     ●     ●     ●     ●     ●     ●     ●     ●     ●     ●     ●     ●     ●     ●     ●     ●     ●     ●     ●     ●     ●     ●     ●     ●     ●     ●     ●     ●     ●     ●     ●     ●     ●     ●     ●     ●     ●     ●     ●     ●     ●     ●     ●     ●     ●     ●     ●     ●     ●     ●     ●     ●     ●     ●     ●     ●     ●     ●     ●     ●     ●     ●     ●     ●     ●     ●     ●     ●     ●     ●     ●     ●     ●     ●     ●     ●     ●     ●     ●     ●     ●     ●     ●     ●     ●     ●     ●     ●     ●     ●     ●     ●     ●     ●     ●     ●     ● |
|----------------------------------------------------------------------------------------------------|
| 肖贡                                                                                                    |
| 3.16 "多文本显示(Show_Text)"控件                                                                                                    |
| 继承 Label 控件,把设备变量值对应一组文本显示在控件上。                                                                                                    |
| 3.17 "日期时间显示(Datetime_Label)"控件 🛞 Datetime_Label                                                                                                    |
| 显示当前日期时间控件                                                                                                    |
| <b>跟控件有关的属性:</b><br>显示日期:指定是否需要显示日期。False为只显示当前时间,不显示日期。True为同时显示日期和时间。                                                                                                    |
| 3.18 "数据包存储(DataPackageStorage)"控件 	■ DataPackageStorage                                                                                                    |
| 配合 PLC 程序,通过事件包的方式自动存储相关数据,是一种可靠,有效地数据存储方式。                                                                                                    |
| 3.19 "关闭按钮(Close_Button)"控件                                                                                                    |
| 关闭程序按钮控件。                                                                                                    |
| 3.20 "UDP/IP 远程接口(Remote_Interface)"控件 // 不不不不不不不不不不不不不不不不不不不不不不不不不不不不不不不不不不                                                                                                    |
| 提供 UDP/IP 远程监控设备接口。读写指令格式如下:<br>读指令:设备名称<br>写指令:设备名称,值<br>读写指令的回应:设备名称,值,错误代码<br>读写成功的话,错误代码为 0。否则为非零<br><b>跟嘟咔有关的属性:</b><br>端口号:UDP/IP 服务器的端口号。<br><b>跟设备有关的事件:</b><br>ReceivedCommand:收到一个远程命令时引发的事件。可用该事件把远程命令转换成标准命令。                                                                                                    |

## 3.21 "图片移动(Picture\_Moving)" 控件

Picture\_Moving

控件的位置坐标"Location"随着设备变量值的变化而改变。

### 跟嘟咔有关的属性:

横坐标转换: 控件在横坐标的描述(X 坐标)

变量起始值: 描述物体在设备中的起始位置值。

变量终止值: 描述物体在设备中的起始位置值。

像素起始值: 控件在界面中的位置通常以像素值来描述。当变量值等于"变量起始值"时, 控件的位置对应为该值。

像素终止值: 控件在界面中的位置通常以像素值来描述。当变量值等于"变量终止值"时, 控件的位置对应为该值。

设备变量: 对应的设备变量。变量的类型应为整型。

纵坐标转换: 控件在纵坐标的描述(Y坐标)

变量起始值: 描述物体在设备中的起始位置值。

变量终止值: 描述物体在设备中的起始位置值。

像素起始值: 控件在界面中的位置通常以像素值来描述。当变量值等于"变量起始值"时, 控件的位置对应为该值。

像素终止值: 控件在界面中的位置通常以像素值来描述。当变量值等于"变量终止值"时, 控件的位置对应为该值。

设备变量:对应的设备变量。变量的类型应为整型。

温馨提示:如果多个图片叠加,图片透明部分需要显示底层图片,则需要修改控件的"BackColor"属性为"Transparent"

▲ 外观 BackColor

Transparent

## 3.22 "多功能容器 (Panel\_Multifunctional)" 控件 □ Panel\_Multifunctional

一个可以拖动一组联动物件随设备变量值移动,隐藏或有效的控件。比如:在设备中,一个平台有许多物件会随着该平台的移动而移动。在软件界面中,Panel\_Multifunctional 控件可充当这样的平台,在其上面的图片随着平台的移动而移动。

### 跟嘟咔有关的属性:

横坐标转换: 控件在横坐标的描述(X 坐标)

变量起始值: 描述物体在设备中的起始位置值。

变量终止值: 描述物体在设备中的起始位置值。

像素起始值: 控件在界面中的位置通常以像素值来描述。当变量值等于"变量起始值"时, 控件的位置对应为该值。

像素终止值: 控件在界面中的位置通常以像素值来描述。当变量值等于"变量终止值"时, 控件的位置对应为该值。

设备变量:对应的设备变量。变量的类型应为整型。 纵坐标转换:控件在纵坐标的描述(Y坐标) 变量起始值: 描述物体在设备中的起始位置值。

变量终止值: 描述物体在设备中的起始位置值。

像素起始值: 控件在界面中的位置通常以像素值来描述。当变量值等于"变量起始值"时, 控件的位置对应为该 值。

像素终止值: 控件在界面中的位置通常以像素值来描述。当变量值等于"变量终止值"时, 控件的位置对应为该值。

设备变量:对应的设备变量。变量的类型应为整型。

Enabled: 提示是否已启用该控件

True: 启用该控件,包括控件里的子控件。

False:不启用该控件,包括控件里的子控件。

Variable:选用一个设备变量来判断该控件是否启用。满足条件为启用,否则为不启用。

Visible: 确定该控件是可见的还是隐藏的

True:该控件为可见的

▲ 外观

False:该控件为隐藏的。

Variable: 选用一个设备变量来判断该控件是否可见或隐藏。满足条件为可见,否则为隐藏。

温馨提示:如果多个图片叠加,图片透明部分需要显示底层图片,则需要修改控件的"BackColor"属性为"Transparent"

| BackColor Transparent                                      |                |
|------------------------------------------------------------|----------------|
| 3.23 "端口设置按钮(Port_Button)"控件                               | Port_Button    |
| 设置设备所用端口参数。<br>跟嘟咔有关的属性:<br>设备名称:指定要设置端口的设备名称              |                |
| 3.24 "仪表显示(Circular_Meter)"控件                              | Circular_Meter |
| <b>跟嘟咔有关的属性:</b><br>设备变量:指定访问的设备变量。                        |                |
| 3.25 "报警记录浏览(Alarm_View)"控件<br>浏览报警记录,配合 Alarm_Label 控件使用。 | 🕮 Alarm_View   |
|                                                            |                |

添加该控件到窗体,运行时点击该控件讲弹出如下统计窗口。

| -  |      |          |      |      |       |    |      |                                         |
|----|------|----------|------|------|-------|----|------|-----------------------------------------|
|    | 受量ID | 更新时间     | 更新次数 | 错误代码 | 累计错误量 | 状态 | )王册数 | ·                                       |
| 6  | 989  | 08:26:28 | 14   | 0    | 0     | 0  | 1    | 0 0 0 0 0 0 0 0 0 0 0 0 0               |
| 7  | 17   | 08:26:28 | 14   | 0    | 0     | 0  | 1    | 0 0 0 0 0 0 0 0                         |
| 8  | 116  | 08:26:28 | 14   | 0    | 0     | 0  | 1    | 0 0 0 0 0 0 0 0                         |
| 9  | 986  | 08:26:28 | 14   | 0    | 0     | 0  | 1    | 0 0 0 0 0 0 0 0 0 0 0 0 0               |
| 10 | 19   | 08:26:28 | 14   | 0    | 0     | 0  | 1    | 0                                       |
| 11 | 18   | 08:26:28 | 14   | 0    | 0     | 0  | 1    |                                         |
| 12 | 118  | 08:26:29 | 14   | 0    | 0     | 0  | 1    | 0                                       |
| 13 | 119  | 08:26:29 | 14   | 0    | 0     | 0  | 1    | 0.000000                                |
| 14 | 14   | 08:26:29 | 14   | 0    | 0     | 0  | 1    | 0                                       |
| 15 | 120  | 08:26:29 | 14   | 0    | 0     | 0  | 1    | 0 0 0 0 0 0 0 0 0 0 0 0 0 0 0 0 0 0 0 0 |
| 16 | 117  | 08:26:29 | 14   | 0    | 0     | 0  | 1    | 0                                       |
|    | -    |          | 1    |      |       |    |      |                                         |
|    |      |          |      |      |       |    |      | >                                       |

在该窗口中,每一个设备对应着一个活页。表格中各列的说明如下:

"变量 ID":设备变量的 ID 号码。

"更新时间": 该变量从设备中最近的一次更新时间点。

"更新次数": 该变量从运行到现在, 从设备中读取到的成功次数。

"错误代码": 该变量最近一次读取数据发生的错误代码。

"累计错误量": 该变量从运行到现在, 读取数据发生错误的累计数量。

"注册数": 该变量被引用的数量。如果为 0, 则为了节省通讯带宽, 将不从设备中更新该变量。

"变量值": 该变量的当前值。如果为多个值,则用分隔符隔开。

# 四, 高级应用(功能函数)

嘟咔组态软件与设备(PLC)的通讯采取多线程的方式。每一个设备的读写操作都由一个子线程管理。 添加和编辑设备时有对设备详尽的描述。每个设备包含许多的设备变量,每个设备变量在编辑时有详 尽的描述。从设备更新的变量值将存储在缓存中。为了节省通讯带宽,并不是所有已编辑的设备变量 在运行时都从设备那更新值。

# 4.1 关于设备的函数

/// <summary> /// 获取项目内所有设备名称 /// </summary> /// <returns>返回所有设备名称。如果没有,则返回null</returns> string[] Dooka. Controls. IO Servers. GetAllDevicesName() /// <summary> /// 查看指定设备是否使用 /// </summary> /// <param name="DeviceName">设备名称</param> /// <returns>有效则返回true, 否则false</returns> bool Dooka. Controls. IO Servers. IsDeviceEnable(string DeviceName) /// <summary> /// 设置指定设备是否使用。需要重新启动客户程序设置才有效。 /// </summary> /// <param name="DeviceName">设备名称</param> /// <param name="Enable">是否有效</param> void Dooka. Controls. IO Servers. SetDeviceEnable(string DeviceName, bool Enable) /// <summary> /// 获取变量所在的设备名称

- /// </summary>
- /// <param name="VariableName">变量全称</param>
- /// <returns>设备名称</returns>

string Dooka. Controls. IO\_Servers. GetDeviceNameFromVariable (string VariableName)

/// <summary>

///获取变量所在的设备名称

- /// </summary>
- /// <param name="ID">变量ID</param>
- /// <returns>设备名称</returns>

string Dooka.Controls.IO\_Servers.GetDeviceNameFromVariable(uint ID)

- /// <summary>
- /// 唤醒已经超时的设备
- /// </summary>

/// <param name="DeviceName">指定要唤醒的设备名称,如果为空,则唤醒所有设备</param> void Dooka. Controls. IO Servers. WakeUpDevice(string DeviceName)

添加设备时,会指定"超时时间"和"恢复时间"。当与设备连续通讯失败时间超过"超时时间" 后,将自行关闭与该设备的通讯。等到达"恢复时间"后再尝试与设备通讯。在关闭与该设备的通讯 期间,调用该函数将恢复尝试与设备的通讯。(当"超时时间"和"恢复时间"设置值一样时,将时 时刻刻尝试与设备的通讯。)

在多个设备共用一个端口时,会关闭通讯有故障的设备以提高端口的利用率。

# 4.2 关于端口的函数

/// <summary>

/// 弹出设备所用端口参数设置对话框。重新启动客户程序才有效

/// </summary>

/// <param name="DeviceName">设备名称</param>

```
/// <returns></returns>
```

void Dooka.Controls.IO\_Servers.PortSettingDlg(string DeviceName)

```
/// <summary>
/// 获取设备所用端口名称
/// </summary>
/// </summary>
/// <param name="DeviceName">设备名称</param>
/// <returns>返回端口名称。如果没有,则返回null</returns>
string Dooka.Controls.IO_Servers.GetPortName(string DeviceName)
```

## 4.3 关于项目的函数

```
/// <summary>
/// 获取客户项目语言设置
/// </summary>
/// <returns>语言代码</returns>
LanguageEncoding Dooka. Controls. IO Servers. GetLanguage()
/// <summary>
/// 设置语言
/// </summary>
/// <param name="code">语言代码</param>
void Dooka. Controls. IO_Servers. SetLanguage (LanguageEncoding code)
/// <summary>
/// 获取客户项目的"触摸屏"项设置
/// </summary>
/// <returns> </returns>
bool Dooka. Controls. IO Servers. IsTouchScreen()
/// <summary>
/// 设置"触摸屏"项
/// </summary>
/// <param name="value">设置值</param>
void Dooka. Controls. 10 Servers. SetTouchScreen (bool value)
/// <summary>
/// 弹出软键盘
/// </summary>
/// <param name="arguments">软键盘弹出位置参数。格式为"x坐标值 y坐标值" </param>
void Dooka. Controls. IO Servers. OpenScreenKeyboard(string arguments)
```

/// <summary>

/// 关闭软键盘

/// </summary>

void Dooka.Controls.IO\_Servers. CloseScreenKeyboard()

## 4.4 关于设备变量的函数

每一个设备都包含许多个设备变量。在"IO\_Servers"→"设备编辑"项中可以添加和编辑变量, 每个变量都由详尽的描述。每一个设备变量代表着设备中某一个或多个存储器。在嘟咔组态软件中, 每个设备变量都由一个VariableWithIndex类对象管理。客户项目运行时,并不是所有已添加的设备 变量都会从设备处读取。从设备中读取的变量值都会存放在缓存中。

每一个设备变量都会有一个ID或全称唯一识别。

ID: 一个大于0的整数。

全称:类似文件路径的字符串,由'\'隔开。如:" KV1000\测试数据操作\数据包"。最前面部分为设备名称 'KV1000'。后面部分为变量名称 '数据包'。

全称扩展名:全称后面含有'[n]'样式的。如:" KV1000\测试数据操作\数据包[2]"。其中'[2]' 代表在该变量众多值中的一个值的索引号2(0为起始号)。

/// <summary>

- /// 从设备变量全称中获取变量ID
- /// </summary>
- /// <param name="VariableName">变量全称</param>

/// <returns>返回变量ID。如果不存在该变量,则返回0</returns>

uint Dooka. Controls. IO\_Servers. VariableNameToId(string VariableName)

- /// <summary>
- /// 从设备变量ID中获取变量全称
- /// </summary>

/// <param name="ID">变量ID</param>

/// <returns>返回变量全称。如果不存在该ID,则返回空字符串</returns>

string Dooka.Controls.IO\_Servers.VariableIdToName(uint ID)

- /// <summary>
- /// 获取设备变量的数据类型。一个变量可以包含许多不同数据类型的数据。
- /// </summary>
- /// <param name="ID">变量ID</param>
- /// <param name="Index">值索引号</param>
- /// <returns>返回数据类型。如果没有,则返回0</returns>
- uint Dooka.Controls.IO\_Servers. GetVariableDataType(uint ID, uint Index)
- /// <summary>
- /// 获取设备变量的值数量
- /// </summary>
- /// <param name="ID">变量ID</param>
- /// <returns>返回值数量</returns>

uint Dooka.Controls.IO\_Servers.GetVariableAccessCount(uint ID)

/// <summary>

/// 获取变量的只读属性

- /// </summary>
- /// <param name="ID">变量ID</param>

/// <returns>如果为只读,则返回true。否则返回false</returns>

Bool Dooka. Controls. IO\_Servers. GetVariableReadOnly(uint ID)

/// <summary>

/// 异步写变量的值。由于跟设备的通讯有延迟性。该函数为异步操作,执行该函数将立刻返回,对

/// 变量的操作将在后台排队执行。在恶劣的通讯环境下,该函数不能保证对变量成功地操作。

- /// </summary>
- /// <param name="ID">变量ID</param>

/// <param name="Index">值索引号。如果变量只有一个值或数据类型为字符串,则忽略该参数 </param>

/// <param name="Value">值</param>

/// <returns>返回出错信息,否则返回空</returns>

string Dooka.Controls.VariableWithIndex.WriteValue(uint ID, uint Index, string
Value)

/// <summary>

///异步写变量的值。由于跟设备的通讯有延迟性。该函数为异步操作,执行该函数将立刻返回,对

/// 变量的操作将在后台排队执行。在恶劣的通讯环境下,该函数不能保证对变量成功地操作。

- /// </summary>
- /// <param name="ID">设备ID</param>
- /// <param name="Values">值数组</param>

/// <returns>返回出错信息,否则返回空</returns>

string Dooka.Controls.VariableWithIndex.WriteValue(uint ID, string[] Values)

/// <summary>

///异步写变量的值。由于跟设备的通讯有延迟性。该函数为异步操作,执行该函数将立刻返回,对

/// 变量的操作将在后台排队执行。在恶劣的通讯环境下,该函数不能保证对变量成功地操作。

- /// </summary>
- /// <param name="VariableNameEx">变量全称扩展名</param>
- /// <param name="Value">值</param>
- /// <returns>返回出错信息,否则返回空</returns>

string Dooka.Controls. VariableWithIndex.WriteValue(string VariableNameEx, string
Value)

/// <summary>

- /// 从缓存中获取设备变量的值。
- /// </summary>
- /// <param name="ID">变量ID</param>

/// <returns>返回变量的值数组。如果该变量还没有从设备中更新,则返回空字符串</returns>

string[] Dooka.Controls. VariableWithIndex.GetVariableValue(uint ID)

/// <summary>

- /// 从缓存中获取设备变量的值。
- /// </summary>

/// <param name="VariableNameEx">变量全称扩展名</param>

/// <returns>返回变量的值。如果该变量还没有从设备中更新,则返回空字符串</returns> string Dooka.Controls.VariableWithIndex.GetVariableValue(string VariableNameEx)

/// <summary>

///从缓存中获取设备变量的值

/// </summary>

/// <param name="VariableName">变量全称</param>

/// <returns>返回变量的值数组。如果该变量还没有从设备中更新,则返回空字符串</returns> string[] Dooka. Controls. VariableWithIndex. GetVariableValues(string VariableName)

/// <summary>

- /// 由变量全称扩展名分解成变量名称和索引值
- /// </summary>
- /// <param name="NameEx">变量全称扩展名</param>
- /// <param name="Name">变量全称</param>
- /// <param name="Index">索引值</param>

void Dooka.Controls.VariableWithIndex.ExplainNameAndIndex(string NameEx, ref string Name, ref uint Index)

- /// <summary> /// 动态设置一个VariableWithIndex对象的变量名称
- /// </summary>
- /// <param name=" VariableName ">变量全称</param>

void 对象.SetName(string VariableName)

```
/// <summary>
/// 动态设置一个VariableWithIndex对象的变量ID
/// </summary>
/// <param name=" id ">变量ID</param>
void 对象.SetName(uint id)
```

/// <summary>

- /// 同步读取变量值
- /// </summary>
- /// <param name="VariableName">变量名称</param>
- /// <param name="pErrorCode">返回错误码。非零为错误</param>

/// <returns>返回变量值</returns>

string[] Dooka. Controls. IO\_Servers. SyncVariableRead(string VariableName, ref int pErrorCode)

- /// <summary>
- /// 同步改写变量值
- /// </summary>
- /// <param name="VariableName">变量名称</param>
- /// <param name="arrValues">变量值</param>
- /// <returns>错误码。0为写成功,非0为写错误</returns>

int Dooka. Controls. IO\_Servers. SyncVariableWrite(string VariableName, string[] arrValues)

/// <summary>

/// 同步改写变量值

/// </summary>

/// <param name="VariableNameEx">变量全称扩展名。如果没有扩展名,则默认为[0]</param>

/// <param name="Value">变量值</param>

/// <returns>错误码。0为写成功,非0为写错误</returns>

int Dooka. Controls. IO\_Servers. SyncVariableWrite(string VariableNameEx, string Value)

/// <summary>

/// 异步读取变量的值。当从设备中更新变量值后,将执行回调函数。

/// </summary>

/// <param name="VariableName">变量全称</param>

/// <param name="CallBackMark">回调标志,该值会返回到回调函数参数中</param>

/// <param name="pro">回调函数, 原型 void pro(Dooka.Controls.VariableOperateEventArgs e)</param>

/// <returns></returns>

void Dooka.Controls.IO\_Servers.AsynReadVariable(string VariableName,uint CallBackMark, VariableOperateCallBack pro)

Dooka.Controls .VariableOperateEventArgs 类

ErrorCode:错误代码,0为正常无错。MarkOrID:回调标志或变量ID号。

Values: 变量值数组

/// <summary>

/// 异步读取变量的值。当从设备中更新变量值后,将执行回调函数。

/// </summary>

/// <param name="ID">变量ID</param>

/// <param name="pro">回调函数, 原型 void pro(Dooka.Controls.VariableOperateEventArgs e)</param>

/// <returns></returns>

void Dooka.Controls.IO\_Servers.AsynReadVariable(uint ID, VariableOperateCallBack
pro)

/// <summary>

### /// 异步写变量的值。

/// </summary>

/// <param name="VariableNameEx">变量全称扩展名。如果没有扩展名,则默认为[0]</param>

/// <param name="Value">变量的值</param>

/// <param name="CallBackMark">回调标志,该值会返回到回调函数参数中</param>

/// <param name="pro">回调函数, 原型 void pro(Dooka.Controls.VariableOperateEventArgs e)</param>

/// <returns>返回出错信息。否则返回空字符串</returns>

string Dooka.Controls.IO\_Servers.AsynWriteVariable(string VariableNameEx, string
Value, uint CallBackMark, VariableOperateCallBack pro)

/// <summary> /// 异步写变量的值。

- /// </summary>
- /// <param name="VariableName">变量全称</param>
- /// <param name="Values">变量值数组</param>
- /// <param name="CallBackMark">回调标志,该值会返回到回调函数参数中</param>

/// <param name="pro">回调函数, 原型 void pro(Dooka.Controls.VariableOperateEventArgs e)</param>

/// <returns>返回出错信息。否则返回空字符串</returns>

string Dooka.Controls.IO\_Servers.AsynWriteVariable(string VariableName, string[]
Values, uint CallBackMark, VariableOperateCallBack pro)

/// <summary>

## /// 异步写变量的值。

- /// </summary>
- /// <param name="ID">变量ID</param>

/// <param name="Values">变量值数组</param>

/// <param name="CallBackMark">回调标志,该值会返回到回调函数参数中</param>

/// <param name="pro">回调函数, 原型 void pro(Dooka.Controls.VariableOperateEventArgs e)</param>

/// <returns>返回出错信息。否则返回空字符串</returns>

string Dooka.Controls.IO\_Servers.AsynWriteVariable(uint ID, string[] Values, uint CallBackMark, VariableOperateCallBack pro)

为了节省通讯带宽,并不是所有已添加的设备变量都会从设备处更新。嘟咔组态组件会选择性地 循环从设备处更新部分变量值。客户程序运行时,如果一个窗体没有打开,则该窗体上的嘟咔控件所 引用的设备变量将不会被嘟咔组态组件自动更新。

设备变量可以通过手动注册让其循环从设备处更新。通过注销让其停止更新,节省通讯带宽。

/// <summary>

/// 监控设备变量。当每次从设备更新该变量后,将执行回馈函数pro(uint ID)。

/// 如果不再需要监控,请使用StopMonitorVariable函数卸下监控

/// </summary>

/// <param name="ID">变量ID</param>

/// <param name="pro">回馈函数。原型: void pro(uint ID)</param>

void Dooka.Controls.IO\_Servers.StartMonitorVariable(uint ID, VariableUpdateCallBack pro)

回馈函数中的参数ID表示更新的变量ID。通过该ID,可以获取变量的所有细节。

/// <summary>

/// 监控设备变量。当每次从设备更新该变量后,将执行回馈函数pro(uint ID)。

/// 如果不再需要监控,请使用StopMonitorVariable函数卸下监控

/// </summary>

/// <param name="VariableName">变量全称</param>

/// <param name="pro">回馈函数。原型:void pro(uint ID)</param>

void Dooka.Controls.IO\_Servers.StartMonitorVariable(string VariableName, VariableUpdateCallBack pro)

回馈函数中的参数ID表示更新的变量ID。通过该ID,可以获取变量的所有细节。

/// <summary>

/// 卸下监控设备变量。跟StartMonitorVariable函数配对使用。

/// </summary>

/// <param name="ID">变量ID</param>

/// <param name="pro">回馈函数。当为null时,卸下整个对该变量的监控。原型:pro(uint ID)</param>

void Dooka.Controls.IO\_Servers.StopMonitorVariable(uint ID, VariableUpdateCallBack
pro)

/// <summary>

- /// 卸下监控设备变量。跟StartMonitorVariable函数配对使用。
- /// </summary>
- /// <param name="VariableName">变量全称</param>

/// <param name="pro">回馈函数。当为nul1时,卸下整个对该变量的监控。原型:pro(uint ID)</param>

void Dooka.Controls.IO\_Servers.StopMonitorVariable(string VariableName,

VariableUpdateCallBack pro)

/// <summary>

/// 监控设备变量值是否改变。当每次检测到变量值改变后,将执行回馈函数pro(uint ID, string OldValue, string CurrentValue)。如果不再监控,请使用StopMonitorVariable函数卸下监控。

- /// </summary>
- /// <param name="ID">要监控的设备变量ID</param>

/// <param name="pro">回馈函数。原型:pro(uint ID, string OldValue, string

CurrentValue) </ param>

public static void StartMonitorVariableChange(uint ID, VariableChangeCallBack pro)

/// <summary>

/// 监控设备变量值是否改变。当每次检测到变量值改变后,将执行回馈函数。如果不再监控,请使用StopMonitorVariable函数卸下监控。

/// </summary>

/// <param name="VariableName">要监控的设备变量名称</param>

/// <param name="pro">回馈函数。原型:pro(uint ID, string OldValue, string

CurrentValue) </ param>

public static void StartMonitorVariableChange(string VariableName, VariableChangeCallBack
pro)

# 五,调试,运行

如需更详细说明,请参看微软的 MSDN。项目编辑完成后,在"解决方案资源管理器"中右击项目。在弹出的窗口中选择"调试" -> "启动新实例"。或参考 2.1.6 节

六,发布

项目开发并测试完成后。在项目的保存路径中有一个"Debug"文件夹,把整个"Debug"拷贝到 用户电脑中,然后运行该文件夹内的 EXE 文件即可。如果 EXE 文件运行不了,很大原因说明用户电脑 没有安装相对应的 Microsoft.NET Framework 框架,则需安装框架。(用户电脑无需安装 VS 和 Dooka 组态控件)

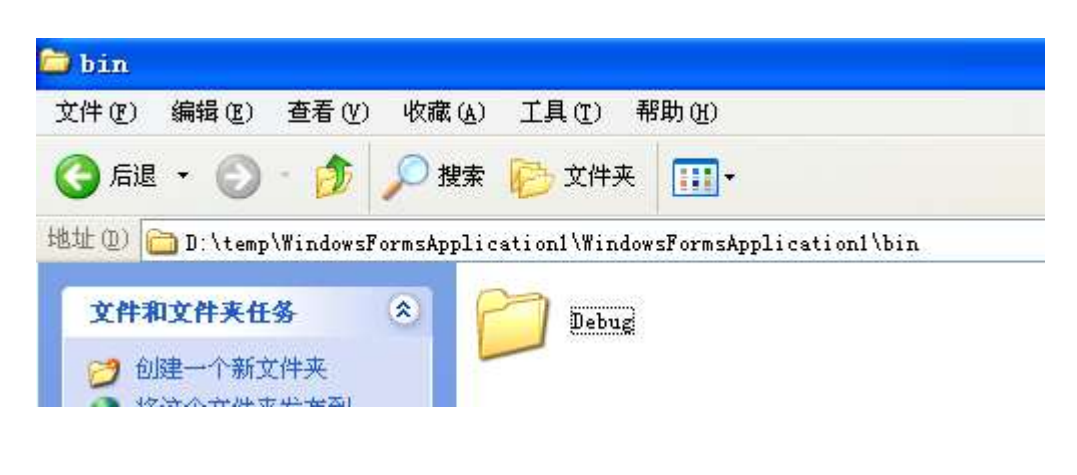

七,授权

在发布"..\Debug"文件夹中运行"激活.exe"文件。如下图:

| 。激活                 |                     | × |  |
|---------------------|---------------------|---|--|
| 本机注册机:              | 82MG-X65N-L5EP-35H5 |   |  |
| ● 输入注册码:<br>○ 非商业用处 | 禁止在商业上使用            |   |  |
| "非商业用处" 需           | 要在线注册。              |   |  |
| 注册                  | 取消                  |   |  |

两种激活方式:(一旦注册,本设备将一直有效,重装系统,程序更新也不会影响)

- 把激活界面生成的"注册机"发给我们,我们将根据该"注册机"产生一个注册码返还给您,将注册码输进去 点"注册"按钮即可弹出注册成功信息。("激活"窗口的右边二维码含有注册机信息。可用手机扫描该二维码得 到注册机发送给我们。)
- 2, "非商业用处": 单击"注册"直接在线注册。

# 八,更新

嘟咔组态控件的设备驱动和控件的更新请登录 <u>http://www.auto-kk.com/</u> 如果没有你需要连接的设备的驱动,或在使用过程中有什么问题。请联系我们。 联系方式:

电话: 13424297133 微信号: 13424297133 QQ: 13728811